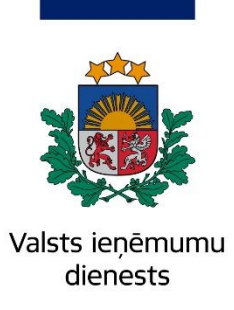

Informatīvais materiāls

# CEĻVEDIS OIM ZIŅOJUMA AIZPILDĪŠANAI

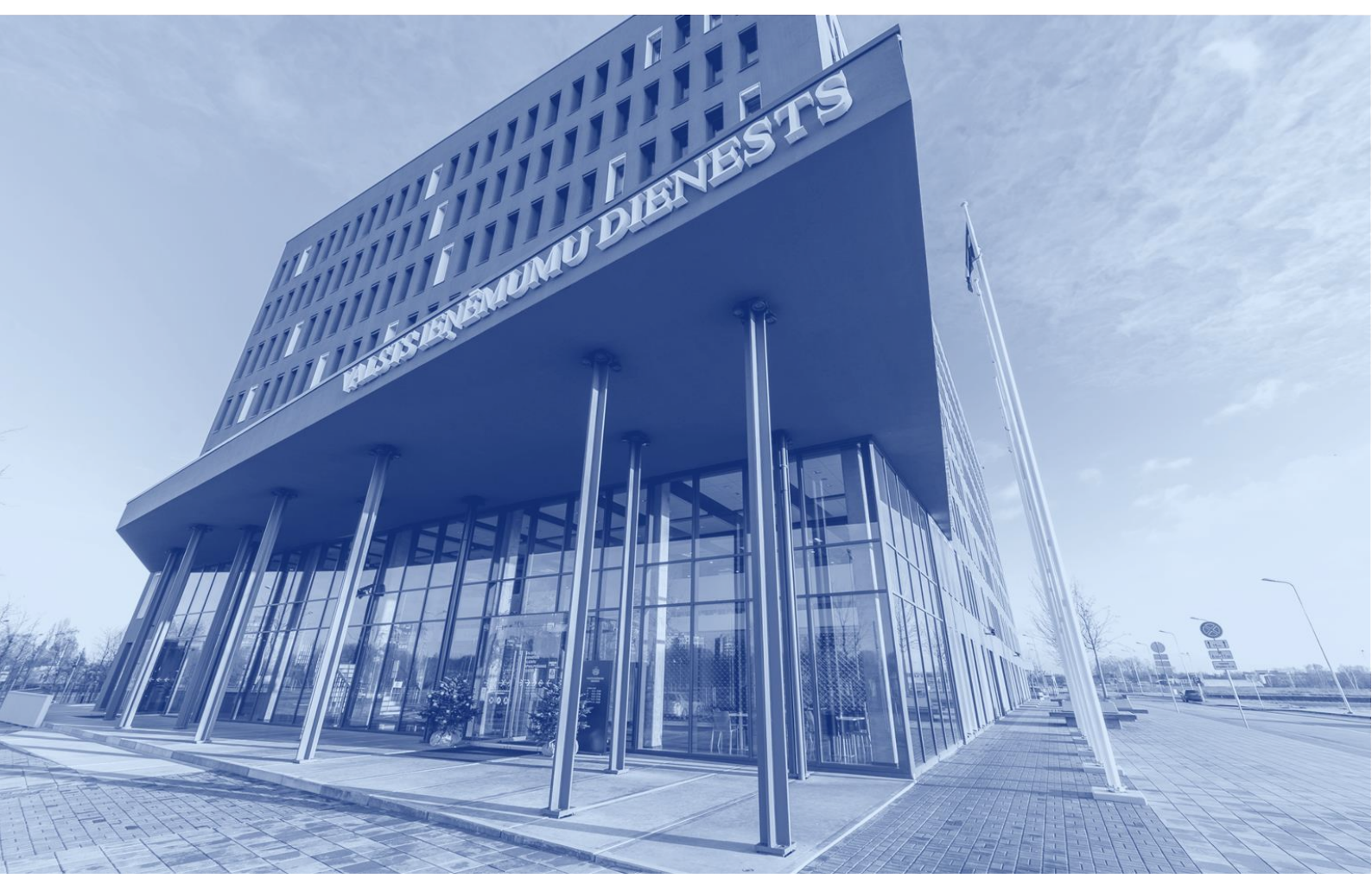

14.03.2025.

### SATURS

| Vispārīgi3                                                                                   |
|----------------------------------------------------------------------------------------------|
| Pieslēgšanās OIM sistēmai4                                                                   |
| Iestatījumi5                                                                                 |
| Mana profila informācija7                                                                    |
| Informācijas paneļa "Sākumlapa" sadaļas8                                                     |
| Operatoru reģistrs9                                                                          |
| Iekārtu reģistrs11                                                                           |
| Mani ceturkšņa ziņojumi13                                                                    |
| OIM ziņojuma izveidošana14                                                                   |
| OIM ziņojuma datu saglabāšana16                                                              |
| OIM ziņojuma struktūra18                                                                     |
| OIM ziņojuma sadaļa "Virsraksta informācija" 19                                              |
| OIM ziņojuma sadaļa "Importētās preces"22                                                    |
| Preču sadaļas aizpildīšana23                                                                 |
| OIM ziņojuma emisiju sadaļas aizpildīšana28                                                  |
| OIM ziņojumi par OIM preču importu 2023. gada 4. ceturksnī, 2024. gada 1. un<br>2. ceturksnī |
| OIM ziņojumi par OIM preču importu, kas jāiesniedz, sākot ar 2024. gada 3. ceturksni         |
|                                                                                              |
| Datu ievade, ja informācija par faktiskajām emisijām nav pieejama40                          |
| OIM ziņojuma datu pārbaude                                                                   |
| OIM ziņojuma iesniegšana                                                                     |
| OIM ziņojuma novēlotā iesniegšana45                                                          |

### Vispārīgi

Importētājam vai netiešajam muitas pārstāvim Eiropas Savienības informācijas sistēmā "Oglekļa ievedkorekcijas mehānisms (OIM)" reizi ceturksnī tiešsaistē jāsagatavo un jāiesniedz Eiropas Komisijai ziņojums (turpmāk – OIM ziņojums) par periodā no 2023. gada 1. oktobra līdz 2025. gada 31. decembrim Eiropas Savienībā importētajām OIM precēm<sup>1</sup>, kā arī par OIM precēm, kam tika piemērota ievešanas pārstrādei procedūra, kuras rezultātā brīvā apgrozībā tika laistas preces, kas vairs nav OIM preces.

#### Ziņojošais deklarētājs

OIM ziņojumu sniedz:

- preču importētājs, ja preces muitas deklarācijā ir deklarējis importētājs savā vārdā vai importētāja tiešais pārstāvis;
- ja pārstāvis ir deklarējis preces, darbojoties kā netiešais pārstāvis, importētājs ar pārstāvi vienojas par to, kurš iesniegs ziņojumu.

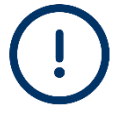

OIM ziņojuma iesniegšanas prasības attiecas arī uz fiziskām personām, ja tās pārskata periodā importējušas preces, uz kurām attiecas OIM regulējums.

#### OIM ziņojuma iesniegšanas termiņš

OIM ziņojums jāsniedz mēneša laikā pēc tā ceturkšņa beigām, kurā tikušas importētas – laistas brīvā apgrozībā – Eiropas Savienībā trešo valstu izcelsmes OIM preces vai OIM preču ievešanas pārstrādei procedūras rezultātā brīvā apgrozībā tika laistas preces, kas vairs nav OIM preces.

#### OIM ziņojuma aizpildīšanai nepieciešamā informācija

OIM ziņojuma aizpildīšanai nepieciešama informācija par importēto preču HS<sup>2</sup> un KN<sup>3</sup> kodu, neto svaru, izcelsmi, ražotāju, ražošanā izmantotajām iekārtām un to radītajām emisijām.

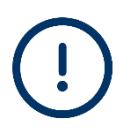

Sākot ar 2024. gada 3. ceturksni, ziņojošajiem deklarētājiem jāziņo par faktiskajām Eiropas Savienībā importētajās OIM precēs iegultajām emisijām. Lai izpildītu šo prasību, OIM preču importētājiem ir jālūdz saviem OIM preču ražotājiem vai piegādātājiem sniegt datus par faktiskajām OIM precēs iegultajām emisijām.

#### Piekļuves tiesības OIM sistēmai

Informācija pieejama Valsts ieņēmumu dienesta tīmekļvietnē https://www.vid.gov.lv/lv/parejas-periods-01102023-31122025.

<sup>&</sup>lt;sup>1</sup> Eiropas Parlamenta un Padomes 2023. gada 10. maija Regulas (ES) 2023/956, ar ko izveido oglekļa ievedkorekcijas mehānismu, I pielikums.

<sup>&</sup>lt;sup>2</sup> Preču aprakstīšanas un kodēšanas harmonizētās sistēmas kods.

<sup>&</sup>lt;sup>3</sup> Eiropas Savienības Kombinētās nomenklatūras kods.

### Pieslēgšanās OIM sistēmai

Lai veiksmīgi pieslēgtos OIM sistēmai, ieteicams izmantot informatīvo materiālu "Ceļvedis OIM sistēmas piekļuvei" <a href="https://www.vid.gov.lv/lv/media/21561/download?attachment">https://www.vid.gov.lv/lv/media/21561/download?attachment</a>.

Pēc veiksmīgas pieslēgšanās lietotājs tiek novirzīts uz OIM sistēmas sākumlapu.

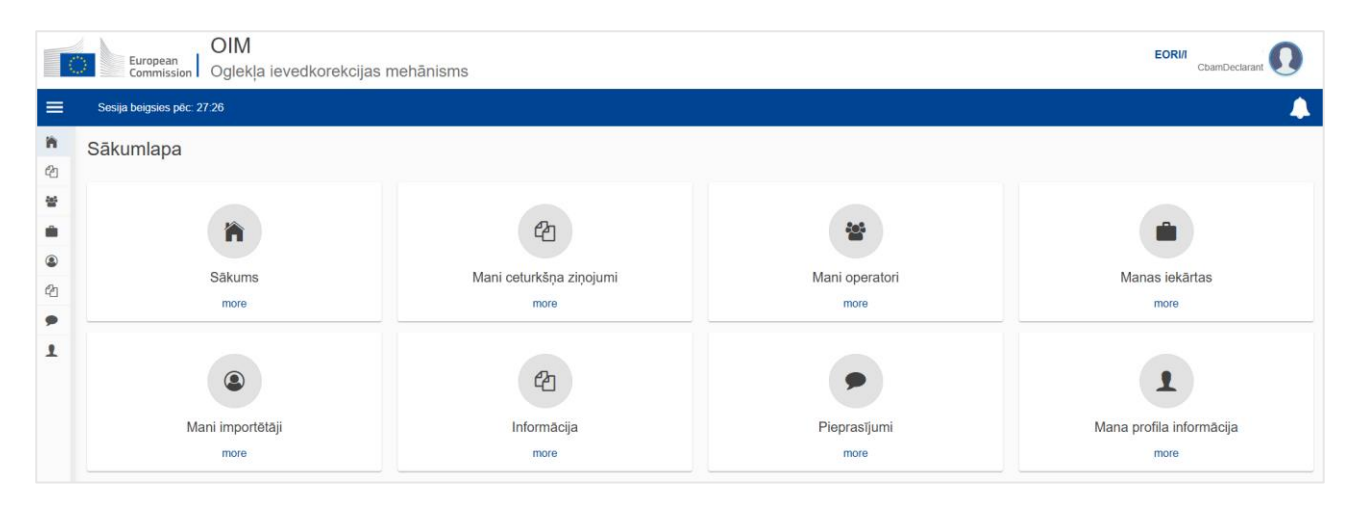

### Iestatījumi

Izvēlne "Iestatījumi" atrodas augšējā labajā stūrī. Šajā sadaļā ir iespējams definēt vēlamo OIM sistēmas valodu, norādīt **aktuālo e-pasta adresi, kas tiks izmantota saziņai ar kompetento iestādi,** kā arī pierakstīties paziņojumu saņemšanai no OIM sistēmas.

|             | NA_eID/<br>CbamDeclarant |
|-------------|--------------------------|
| lestatījum  | i                        |
| Izrakstītie | s                        |

| e | statījumi     |                      |             |  |
|---|---------------|----------------------|-------------|--|
|   | Sīkāka inform | nācija               |             |  |
|   | Valoda:       | Latvian, Lettish     |             |  |
|   | E-pasts:      |                      | @vid.gov.lv |  |
|   | E-pasta pazi  | ņojumi ir aktivizēti |             |  |
|   | Rediģēt       |                      |             |  |

Ja tiks nospiesta poga "Rediģēt", sistēmā paradīsies jauns logs "Pārvaldīt iestatījumus", kurā iespējams:

- nomainīt sistēmas iestatījumu valodu;
- ievadīt informāciju par aktuālo e-pasta adresi;
- izvēloties pogu "Ieslēgt paziņojumus", pierakstīties paziņojumu saņemšanai.

### OIM ziņojums

| Pārvaldīt iestatījumus | ×      |
|------------------------|--------|
| Valoda *               |        |
| Latviešu               | ~      |
| E-pasts *              |        |
|                        |        |
| E-pasta veids          |        |
| O CRS                  |        |
| O My Profile email     |        |
| UUMDS                  |        |
| O User Defined         |        |
| leslēgt paziņojumus    |        |
|                        | Atcelt |

Pēc visu aiļu aizpildīšanas informācija jāsaglabā, izvēloties pogu "OK".

### Mana profila informācija

Sadaļa "Mana profila informācija" pieejama izvēlei OIM sistēmas sākumlapā un

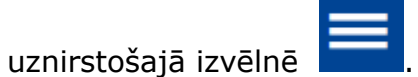

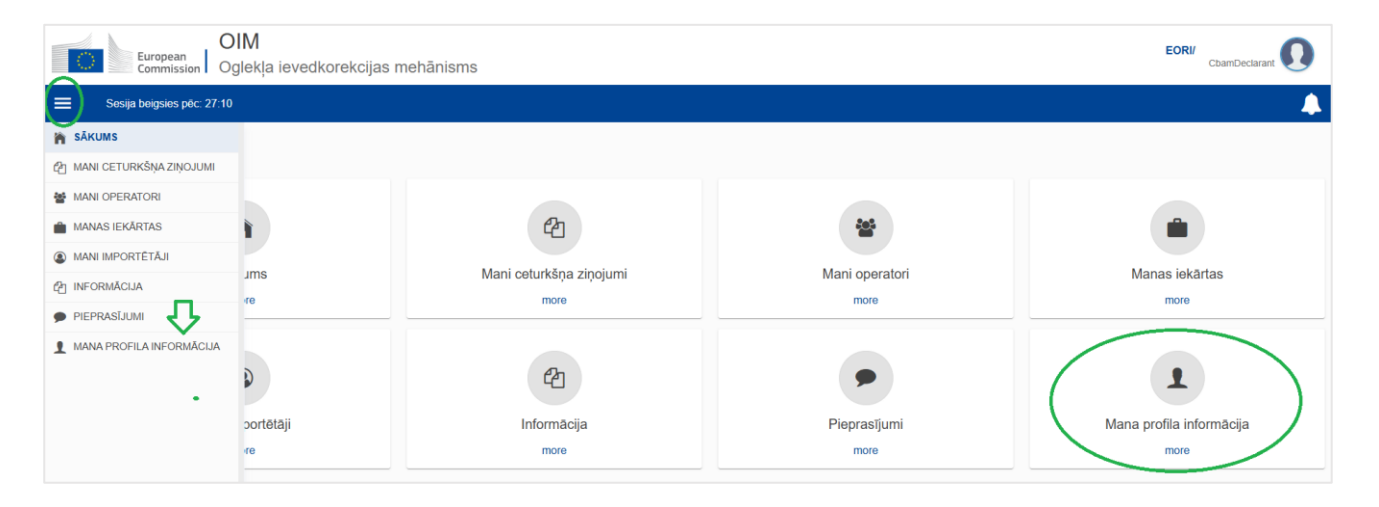

Sadaļā automātiski tiek atspoguļota informācija par autorizēto lietotāju un tā pārstāvēto ziņojošo deklarētāju.

| Mana profila informācija                               |                                                                                                    |
|--------------------------------------------------------|----------------------------------------------------------------------------------------------------|
| Informācija par autorizēto lietotāju                   | Informācija par deklarētāju                                                                                                    |
| Pilits notaukums // / // // // // // // // // // // // | Persona velds Logal Person<br>Identificajas velas EOR<br>Identificajas velas EOR<br>Internativas LV<br>Pilota Velas Velas LV<br>Pilota LV<br>E gela adree |
|                                                        | Kostakinformācija Rodājā                                                                                                    |
|                                                        | Kostalspersonas pilns värds un uzvärds *                                                                                                    |
|                                                        | Tānunis *                                                                                                    |
|                                                        | E çusta advoro *                                                                                                    |

Lai aktualizētu kontaktinformāciju, izvēlas pogu "Rediģēt", aizpilda obligātos (\*) laukus un saglabā ievadīto informāciju, izvēloties pogu "Saglabāt".

| Kontaktinformācija                       | Atcelt Saglabāt |
|------------------------------------------|-----------------|
| Kontaktpersonas pilns vārds un uzvārds * | Demo            |
| Tālrunis *                               | 1234567         |
| E-pasta adrese *                         | demo@vid.gov.lv |
|                                          |                 |

#### **OIM ziņojums**

### Informācijas paneļa "Sākumlapa" sadaļas

| ≡  | Sesija beigsies pēc: 29:39 |                         |                | <b>A</b>                 |
|----|----------------------------|-------------------------|----------------|--------------------------|
| 'n | Sākumlapa                  |                         |                |                          |
| ළු |                            |                         |                |                          |
| 쓥  |                            |                         |                |                          |
|    | (*)                        | (2)                     | *              | <b> </b>                 |
| ۹  | Säkume                     | Mani ceturkěna zinojumi | Mani operatori | Manas jokārtas           |
| ළු | Sakuns                     | Mani Ceturkana zinojumi | Wall Operator  | Wallas Iekaitas          |
| ,  | more                       | more                    | more           | more                     |
| 1  | ۲                          | 42                      | •              | 1                        |
|    | Mani importētāji           | Informācija             | Pieprasījumi   | Mana profila informācija |
|    | more                       | more                    | more           | more                     |

**Mani ceturkšņa ziņojumi** – sadaļā atspoguļoti visi ceturkšņa ziņojumi un to statuss. Par katru ceturksni var būt tikai viens ziņojums.

Mani operatori – ziņojošā deklarētāja izveidots operatoru reģistrs.

**Manas iekārtas** – ziņojošā deklarētāja izveidots iekārtu reģistrs. Katrai iekārtai ir pievienots viens operators.

**Mani importētāji** – importētāju saraksts, ko izveidojis ziņojošais deklarētājs, kurš ir netiešais muitas pārstāvis.

**Informācija** – noderīgas informācijas apkopojums, kompetento iestāžu saraksts, OIM preču saraksts, OIM regulējums.

#### Pieprasījumi:

**Ienākošais** – pieprasījumi no kompetentās iestādes; **Izejošais** – ziņojošā deklarētāja nosūtītie pieprasījumi kompetentajai iestādei.

**Mana profila informācija** – informācija par lietotāju un pārstāvēto ziņojošo deklarētāju.

### **Operatoru**<sup>4</sup> reģistrs

OIM sistēmā ir paredzēts reģistrēt informāciju par trešo valstu iekārtu operatoriem (ražotāju, tā pārstāvi u. c.). Ieteicams šo informāciju ievadīt pirms ziņojuma sagatavošanas.

Lai reģistrētu jaunu operatoru, jāatver sadaļa "Mani operatori" un labajā pusē jāizvēlas izvēlnes poga "Izveidot operatoru".

|        | European<br>Commission Oglekļa ievedkorekcija | as mehānisms          |               | EC        | CbamDeclarant      |
|--------|-----------------------------------------------|-----------------------|---------------|-----------|--------------------|
| ≡      | Sesija beigsies pēc: 28:48                    |                       |               |           | <b>A</b>           |
| ි<br>අ | Mans operatoru reģistrs                       |                       |               |           | Izveidot operatoru |
| *      | Operatora ID 🔺                                | Operatora nosaukums 💠 | Valsts kods 🗘 | Pilsēta ≑ | Darbības           |
| 8      |                                               |                       |               |           |                    |
| ළු     | 1                                             | Tata Steel India      | IN            | Mumbai    | × •                |
| •      | Posteņi lapā 10 ▼<br>Uzrādot 1–1 no 1         |                       |               |           | н ч э ы            |

Kad tiek nospiesta poga "Izveidot operatoru", atveras apakšsadaļa, kurā jāievada visa obligātā informācija (ar \* ir atzīmētas obligāti aizpildāmās ailes).

**Operatora ID** – operatora unikālais identifikācijas numurs. Burtciparu vērtība, ko definē lietotājs (jālieto angļu valodas alfabēta burti).

| OIM<br>European<br>Commission Oglekla ievedkorekcijas mehānisms |         |
|-----------------------------------------------------------------|---------|
|                                                                 |         |
| zveidot operatoru                                               |         |
| eratora ID *                                                    |         |
|                                                                 |         |
| eratora nosaukums *                                             | 70      |
|                                                                 |         |
| irese<br>ats kods *                                             |         |
|                                                                 | ~       |
| jons .                                                          |         |
|                                                                 | ]       |
| ita*                                                            |         |
|                                                                 |         |
|                                                                 |         |
| pildus informācija par ielu                                     |         |
|                                                                 | 10      |
| nurs                                                            |         |
|                                                                 |         |
| zta kods                                                        | 17      |
| as karibe                                                       |         |
| NA PARANA                                                       | <u></u> |
| intaktpersona                                                   |         |
| Yevienot jaunu                                                  |         |
| Kontaktinformācija                                              | ^       |
| Nosaukums *                                                     | [30]    |
| E-coasts *                                                      |         |
|                                                                 | [296]   |
| Tálruņa numurs *                                                | 35      |

<sup>&</sup>lt;sup>4</sup> Eiropas Parlamenta un Padomes 2023. gada 10. maija **Regulas (ES) 2023/956,** ar ko izveido oglekļa ievedkorekcijas mehānismu, **3. panta 31. punkts:** "operators" ir jebkura persona, kas ekspluatē vai kontrolē iekārtu trešā valstī.

Kad obligātie datu elementi ir aizpildīti, augšējā labajā pusē kļūst aktīva izvēlnes poga "Izveidot"; tā jānospiež.

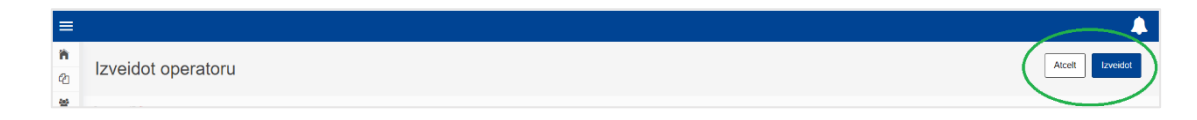

Tiklīdz ieraksts par operatoru ir izveidots, tas tiek iekļauts operatoru reģistrā.

Šis reģistrs pieejams tikai ziņojošā deklarētāja definētiem lietotājiem.

| Operatora ID 🍝                        | Operatora nosaukums 💠 | Valsts kods \$ | Pilsēta ≑ | Darbības |  |
|---------------------------------------|-----------------------|----------------|-----------|----------|--|
|                                       |                       |                |           |          |  |
| 1                                     | Tata Steel India      | IN             | Mumbai    | × •      |  |
| 2                                     | Tests                 | AR             | Tests     | × •      |  |
| 3                                     | Tests 2               | CA             | Tests     | × •      |  |
| Posteņi lapā 10 ▼<br>Uzrādot 1–3 no 3 |                       |                |           | нч       |  |
|                                       |                       |                |           |          |  |

### Iekārtu<sup>5</sup> reģistrs

OIM sistēmā paredzēts reģistrēt informāciju par ražošanas iekārtām (stacionāra tehniskā vienība, kurā tiek veikts ražošanas process), kas atrodas trešajās valstīs. Ieteicams pirms ziņojuma aizpildīšanas reģistrēt informāciju par iekārtu (iekārtas uzņēmuma nosaukums, iekārtas adrese) un operatoru (persona, kas ekspluatē vai kontrolē šo iekārtu).

Lai reģistrētu jaunu iekārtu, jāatver sadaļa "Manas iekārtas" un labajā pusē jāizvēlas izvēlnes poga "Izveidot iekārtu".

| C      | European<br>Commission OIM<br>Oglekļa ieve | dkorekcijas mehānisms |                        |           | EORI: CbamDeclarant |
|--------|--------------------------------------------|-----------------------|------------------------|-----------|---------------------|
| =      | Sesija beigsies pēc; 19:47                 |                       |                        |           | L                   |
| a<br>b | Mans iekārtu reģistrs                      |                       |                        |           | Izveidot iekartu    |
| 8      | lekārtas ID 🕈                              | lekārtas nosaukums 💠  | Reģistrācijas valsts 💠 | Pilsēta ⇔ | Darbības            |
|        |                                            |                       |                        |           |                     |
|        | 1                                          | Tata steel India 1    | IN                     |           | Z .                 |
|        | Posteņi lapā 10 ▼<br>Uzrādot 1-1 no 1      |                       |                        |           | н к эл              |

Jāievada visa obligātā informācija (ar \* ir atzīmētas obligāti aizpildāmās ailes).

**Iekārtas ID** – iekārtas unikālais identifikācijas numurs. Burtciparu vērtība, ko definē lietotājs (jālieto angļu valodas alfabēta burti).

| ≣<br>1 |                                                                                                    |                                          |
|--------|----------------------------------------------------------------------------------------------------|------------------------------------------|
|        |                                                                                                    |                                          |
|        | Izveidet iekātu                                                                                                    | Atcelt Izveidot                          |
|        |                                                                                                    |                                          |
| 1      | lekārtas ID *                                                                                                    | an an an an an an an an an an an an an a |
| •      | 1                                                                                                    |                                          |
|        | lekārtas nosaukums *                                                                                                    | <u>a</u>                                 |
|        |                                                                                                    |                                          |
|        | Adrese<br>Reģistrācijas valsts *                                                                                                    |                                          |
| -      | · · · · · · · · · · · · · · · · · · ·                                                                                                    |                                          |
|        | Rajons (3                                                                                                    | 8                                        |
|        |                                                                                                    |                                          |
|        | Piseta                                                                                                    | 8                                        |
|        | lais                                                                                                    |                                          |
|        | 17                                                                                                    | v                                        |
|        | t<br>Paplidus informācija par ielu reiku reiku | m                                        |
|        | 7                                                                                                    |                                          |
|        | Numurs                                                                                                    | 8                                        |
|        |                                                                                                    |                                          |

Iekārta ir jāsasaista ar reģistrētu operatoru. Lai to izdarītu, jānoklikšķina uz "Meklēt "Manā operatoru reģistrā"".

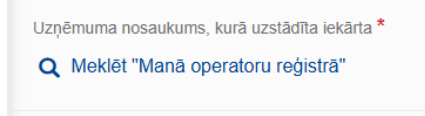

<sup>&</sup>lt;sup>5</sup> Eiropas Parlamenta un Padomes 2023. gada 10. maija **Regulas (ES) 2023/956,** ar ko izveido oglekļa ievedkorekcijas mehānismu, **3. panta 30. punkts:** "iekārta" ir stacionāra tehniska vienība, kurā notiek ražošanas process.

#### **OIM ziņojums**

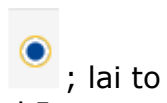

Tiks atspoguļots operatoru reģistrs. Jāizvēlas atbilstošais ieraksts, atzīmējot 🎽 ; lai to saglabātu, jānoklikšķina "OK" (labajā apakšējā stūrī). Šādi tiks izveidota iekārtas un operatoru sasaiste.

| Meklēt "Manā operatoru reģistrā" |                    |                        |               |           |  |  |  |
|----------------------------------|--------------------|------------------------|---------------|-----------|--|--|--|
|                                  | Operatora ID 💠     | Operatora<br>nosaukums | yalsts kods ≑ | Pilsēta 🗢 |  |  |  |
|                                  |                    |                        |               |           |  |  |  |
| 0                                | 1                  | Tata Steel India       | IN            | Mumbai    |  |  |  |
| 0                                | 2                  | Tests                  | AR            | Tests     |  |  |  |
| 0                                | 3                  | Tests 2                | CA            | Tests     |  |  |  |
| Posteņi lap<br>Uzrādot 1-        | bā 10 ▼<br>-3 no 3 |                        |               | н 4 м     |  |  |  |
|                                  |                    |                        |               | Atcelt    |  |  |  |

Labajā augšējā stūrī būs aktīva izvēlnes poga "Izveidot".

| ł  | Commission OIM<br>Oglekļa ievedkorekcijas mehānisms | NA_eID/3-, 112, and O<br>ComDeclarant |
|----|-----------------------------------------------------|---------------------------------------|
| =  |                                                     | 🔺                                     |
| 'n | lzvoidot iokārtu                                    | Atceit Izveidot                       |
| ළ  |                                                     |                                       |
|    | lekārtas ID *                                       |                                       |

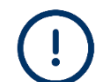

Tiklīdz būs izveidots ieraksts, iekārta tiks iekļauta iekārtu reģistrā.

Šis reģistrs pieejams tikai ziņojošā deklarētāja definētiem lietotājiem.

| Mans iekārtu reģistrs                 |                      |                        |           | Izveidot iekārtu |
|---------------------------------------|----------------------|------------------------|-----------|------------------|
| lekārtas ID 🔺                         | lekārtas nosaukums ≑ | Reģistrācijas valsts 💠 | Pilsēta ≑ | Darbības         |
|                                       |                      |                        |           |                  |
| 1                                     | Tata steel India 1   | IN                     |           | / =              |
| 2                                     | lekārta 2            | AR                     | Tests     | / =              |
| 3                                     | lekārta 3            | CA                     | Tests     | / =              |
| Posteņi lapā 10 ▼<br>Uzrādot 1–3 no 3 |                      |                        |           | н ч э н          |
|                                       |                      |                        |           |                  |

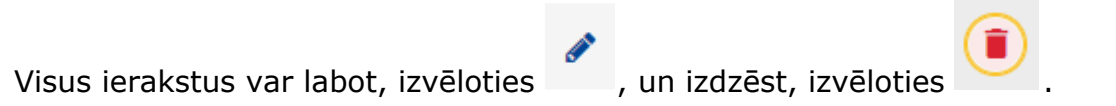

### Mani ceturkšņa ziņojumi

Šajā sadaļā katrs ziņojošais deklarētājs var redzēt informāciju par OIM ceturkšņa ziņojumiem un to statusu.

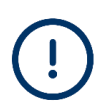

Ziņošanas pienākums **attiecas tikai uz Regulas (ES) 2023/956<sup>6</sup> I pielikumā uzskaitīto preču laišanu brīvā apgrozībā**, kā arī atbilstoši 34. pantā noteiktajam – uz ievešanu pārstrādei (ja pārstrādes produkti tika laisti brīvā apgrozībā).

Ja attiecīgajā ceturksnī OIM preces netika laistās brīvā apgrozībā, ziņojošajam deklarētājam nav jāiesniedz OIM ziņojums.

|                | Commission OIM<br>Oglekļa ievedkorekcijas mehānisms |        |                         |                 |                    |                      |                                                                                     |  |  |  |  |
|----------------|-----------------------------------------------------|--------|-------------------------|-----------------|--------------------|----------------------|-------------------------------------------------------------------------------------|--|--|--|--|
| =              | Sesija beigsies pēc: 29:51                          |        |                         |                 |                    |                      | 🚯 Lūdzu ievadiet trūkstošo kontaktinformāciju sadaļā "Mana profila infromācija" 🛛 🔔 |  |  |  |  |
| <b>ስ</b><br>ዊነ | Mani ceturkšņa ziņojumi                             |        |                         |                 |                    |                      |                                                                                     |  |  |  |  |
| *              | Ceturksnis 0                                        | Gads 🗸 | Pēdējo reizi rediģēts 😄 | Valsts 🗢        | Ziņojums           | Nederīgi<br>ziņojumi | Darbības                                                                            |  |  |  |  |
|                |                                                     |        |                         |                 |                    |                      |                                                                                     |  |  |  |  |
| 42             | Q1                                                  | 2025   |                         |                 | Vēl nav pievienots |                      | tzveidot Augšupielādēt Izveidot, izmantojot iepriekšējo ziņojumu                    |  |  |  |  |
| *              | Q4                                                  | 2024   | 12/02/2025              | Draft           | Draft-2024-Q4      |                      |                                                                                     |  |  |  |  |
| T              | Q3                                                  | 2024   | 14/11/2024              | Under Amendment | 2430000LV4         | >                    | Augšupielādēt Pieprasīt novēloto iesniegšanu                                        |  |  |  |  |
|                | Q2                                                  | 2024   | 13/01/2025              | Draft           | Draft-2024-Q2      | >                    | Pieprasīt novēloto iesniegšanu                                                      |  |  |  |  |
|                | Q1                                                  | 2024   | 01/07/2024              | Under Amendment | 2410000LV*         | >                    | Augšupielādēt Pieprasīt novēloto iesniegšanu                                        |  |  |  |  |
|                | Q4                                                  | 2023   | 06/06/2024              | Registered      | 2340000LV          |                      |                                                                                     |  |  |  |  |
|                | Q3                                                  | 2023   |                         |                 | Vēl nav pievienots |                      | Pieprasīt novēkoto iesniegšanu                                                      |  |  |  |  |
|                | Q2                                                  | 2023   |                         |                 | Vēl nav pievienots |                      | Pieprasīt novēloto iesmiegšanu                                                      |  |  |  |  |

Ja OIM ziņojums nav izveidots un ir slēgts OIM ziņojuma iesniegšanas periods, jāizvēlas "Pieprasīt novēloto iesniegšanu", skat. šī informatīvā materiāla noslēguma tēmu "**Ziņojuma novēlotā iesniegšana**".

<sup>&</sup>lt;sup>6</sup> Eiropas Parlamenta un Padomes 2023. gada 10. maija Regula (ES) 2023/956, ar ko izveido oglekļa ievedkorekcijas mehānismu.

### OIM ziņojuma izveidošana

OIM sistēmas sadaļā "Mani ceturkšņa ziņojumi" noteiktajā ziņošanas periodā paredzētas vairākas iespējas, kā iesniegt OIM ziņojumu.

| Mani ceturkšņa ziņojumi |        |                         |          |                    |                      |                                                                    |  |  |
|-------------------------|--------|-------------------------|----------|--------------------|----------------------|--------------------------------------------------------------------|--|--|
| Ceturksnis 💠            | Gads 🗸 | Pēdējo reizi rediģēts 💠 | Valsts 🗢 | Ziņojums           | Nederīgi<br>ziņojumi | Darbības                                                           |  |  |
|                         |        |                         |          |                    |                      | 1. 2. 3.                                                           |  |  |
| Q1                      | 2025   |                         |          | Vēl nav pievienots |                      | Izveidot Augšupielādēt Izveidot, izmantojot iepriekšējo ziņojumu 0 |  |  |

- 1. Izvēlnes poga "Izveidot" OIM sistēmā tiek izveidots jauns ziņojums tiešsaistes režīmā.
- Izvēlnes poga "Augšupielādēt" tiek izveidots OIM ziņojums, sistēmā augšupielādējot noteiktā formātā XML datni. Plašāka informācija par XML datnes izveidi, struktūru un XML datņu paraugi pieejami Eiropas Komisijas tīmekļvietnes sadaļā "CBAM – <u>Where to report</u>" pie tēmas "Quarterly Report" un šeit: <u>https://www.vid.gov.lv/lv/parejas-periods-01102023-31122025#zinojuma-iesniegsanas-veidi-es-informacijas-sistema-oimcbam</u>.
- 3. Izvēlnes poga "Izveidot, izmantojot iepriekšējo ziņojumu"– tiek izveidots OIM ziņojums, izmantojot kādu no iepriekšējā perioda OIM ziņojumiem.

Uznirstošajā logā "Kopēt ziņojumu no:" no saraksta var izvēlēties, kura perioda ziņojumu kopēt.

| tornat protonote                                                                 |           |
|----------------------------------------------------------------------------------|-----------|
| Kopēt ziņojumu no:                                                               | ×         |
| Ceturksnis *                                                                     |           |
|                                                                                  | ~         |
| Šis lauks ir obligāts                                                            |           |
| A Lūdzu ņemiet vērā, ka tiks izmantoti dati no pēdējās iesniegtās ziņojuma versi | jas       |
|                                                                                  | Atcelt OK |
| Vei nav pievienots                                                               |           |
| Kopēt ziņojumu no:                                                               | ×         |
| Ceturksnis *                                                                     |           |
|                                                                                  | ~         |
| Q3 - 2024 (Under Amendment)                                                      |           |
| Q1 - 2024 (Under Amendment)                                                      |           |
| Q4 - 2023 (Registered)                                                           |           |
|                                                                                  | Ataolt    |

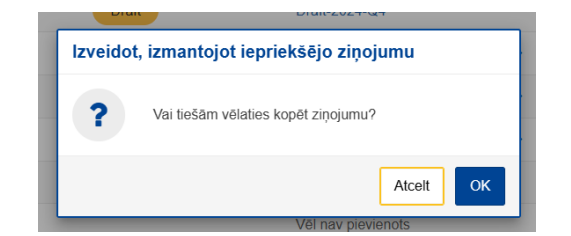

Pēc apstiprināšanas sadaļā "Mani ceturkšņa ziņojumi" tiks izveidots ziņojuma projekts (*Draft*).

| Mani ceturkšņa ziņojumi |        |                         |                 |                        |                   |                                              |  |  |
|-------------------------|--------|-------------------------|-----------------|------------------------|-------------------|----------------------------------------------|--|--|
| Ceturksnis 💠            | Gads 🗸 | Pēdējo reizi rediģēts 💠 | Valsts ≑        | Ziņojums               | Nederīgi ziņojumi | Darbības                                     |  |  |
|                         |        |                         |                 |                        |                   |                                              |  |  |
| Q1                      | 2025   | 26/02/2025              | Draft           | Draft-Q1-2025          |                   |                                              |  |  |
| Q4                      | 2024   | 12/02/2025              | Draft           | Draft-2024-Q4          |                   |                                              |  |  |
| Q3                      | 2024   | 14/11/2024              | Under Amendment | 2430000LV 100000012002 | >                 | Augšupielādēt Pieprasīt novēloto iesniegšanu |  |  |
| Q2                      | 2024   | 13/01/2025              | Draft           | Draft-2024-Q2          | >                 | Pieprasīt novēloto iesniegšanu               |  |  |
| Q1                      | 2024   | 01/07/2024              | Under Amendment | 2410000LV40000012002   | >                 | Augšupielādēt Pieprasīt novēloto iesniegšanu |  |  |
| Q4                      | 2023   | 06/06/2024              | Registered      | 2340000LV              |                   |                                              |  |  |

Uzklikšķinot uz ziņojuma projekta nosaukuma, ziņojums tiks atvērts. Labošanai tas kļūst pieejams, ja izvēlas pogu "Rediģēt".

| Ziņojuma projekta ID<br>Draft-Q1-2025 | lesniegšanas termiņs:<br>30/04/2025 |                                                                           |                                        |                                          |                                   |                                           | Dzēst                            | Rediģēt Lejupielādēt PDF |
|---------------------------------------|-------------------------------------|---------------------------------------------------------------------------|----------------------------------------|------------------------------------------|-----------------------------------|-------------------------------------------|----------------------------------|--------------------------|
| Ziņojošais deklarētājs Importētājs    | VKI<br>LV000054                     | Pärskata lesniegšanas<br>periods datums<br>2025-Q1 26/02/2025<br>16:40:54 | Valsts Importē<br>Projekts preces<br>1 | ās Kopējās<br>emisijas<br>26.52 t<br>CO2 | Kopējais<br>daudzums<br>12 Tonnas | Kopējais daudzums<br>(elektrība)<br>0 MWh | Papildus informācija<br>Piezīmes | Ŭ                        |

Turpmākās darbības jāveic saskaņā ar aprakstu – OIM ziņojuma sadaļa "Virsraksta informācija".

### OIM ziņojuma datu saglabāšana

OIM ziņojuma katrā sadaļā, ievadot nepieciešamo informāciju, obligāti jāsaglabā dati, noklikšķinot uz izvēlnes pogas "Saglabāt kā projektu" vai "Saglabāt" (atkarībā no tā, kurā sadaļā tiek saglabāta ievadītā informācija).

Sadaļa "Virsraksta informācija"

| ≡   |                            |                                                    |                                                                                                    |
|-----|----------------------------|----------------------------------------------------|----------------------------------------------------------------------------------------------------|
| ñ   | Ziņojuma projekta ID       | Submission due date:                               | Atcelt Priekšskatījums Pārbaudīt) Saglabāt kā projektu lesniegt                                          |
| ත   | Draft-2024-Q4              | 31/01/2025                                         |                                                                                                    |
| 1.1 | Ziņojošais deklarētājs VKI | Pārskata periods Ziņojuma ID Iesniegšanas datums V | lsts Importētās preces Kopējās emisijas Total quantity Total quantity (Electricity) Papildus informācija |

Pēc izvēlnes pogas "Saglabāt kā projektu" nospiešanas parādīsies sistēmas paziņojums ar jautājumu: *Vai esat pārliecināts, ka vēlaties saglabāt šo ziņojumu kā projektu?* 

- Atcelt ievadītā informācija netiks saglabāta;
- OK ievadītā informācija tiks saglabāta.

| Ziņc | ijuma projekta sa                | glabāša     | importetas preces      | Kopejas emisija |
|------|----------------------------------|-------------|------------------------|-----------------|
| ?    | Vai esat pārliec<br>kā projektu? | ināts, ka v | vēlaties saglabāt šo ; |                 |
|      |                                  |             | Atcelt                 | ок              |

Sadaļa "Importētās preces"

Pēc izvēlnes pogas "Saglabāt" nospiešanas parādīsies sistēmas paziņojums ar jautājumu: Vai esat pārliecināts, ka vēlaties saglabāt izmaiņas šai precei?

- Atcelt ievadītā informācija netiks saglabāta;
- OK ievadītā informācija tiks saglabāta.

| 1. JP   XIAT                              |                                                                  |
|-------------------------------------------|------------------------------------------------------------------|
| lekārtas Emisijas P                       | arametri Maksājamā oglekļa cena Papildus                         |
| Papildu informācija par emis              | ju                                                               |
| Pievienot jaunu                           | Saglabāt preces                                                  |
| 1.                                        | Vai esat părliecinăts, ka vēlaties saglabāt izmaiņas šai precei? |
| Papildu informācija                       | Atcelt OK                                                        |
| Apliecinošie dokumenti<br>Pievienot jaunu |                                                                  |

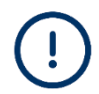

Lai tiktu **saglabāta informācija visos OIM ziņojuma līmeņos**, jāizvēlas izvēlnes poga **"Saglabāt kā projektu"**.

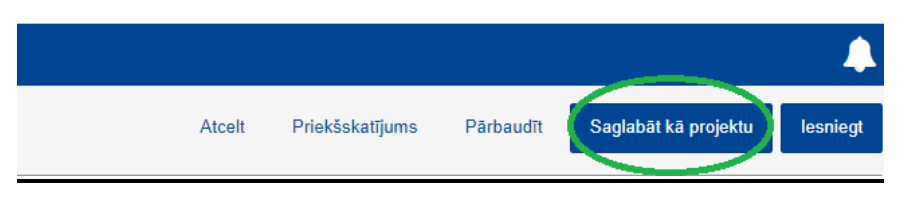

Parādīsies sistēmas paziņojums "Ziņojuma projekta saglabāšana": Vai esat pārliecināts, ka vēlaties saglabāt šo ziņojumu kā projektu?

- Atcelt ievadītā informācija netiks saglabāta;
- OK ievadītā informācija tiks saglabāta.

| Izcelsmes va    | sts 🌲                         | Importētājs        | ¢             | 1     | Pārstāvis 🜲 |
|-----------------|-------------------------------|--------------------|---------------|-------|-------------|
| <br>Ziņojuma pr | ojekta sagla                  | bāšana             |               |       |             |
| ? Vai<br>kā     | esat pārliecināt<br>projektu? | s, ka vēlaties sag | labāt šo ziņo | ojumu |             |
|                 |                               |                    | Atcelt        | ОК    |             |

### OIM ziņojuma struktūra

OIM ziņojums sastāv no trim pamatsadaļām.

**"Virsraksta informācija"** – tiek ievadīta pamatinformācija par OIM ziņojošo deklarētāju un ziņojuma periodu.

**"Importētās preces"** – tiek ievadīta informācija par importēto OIM preču KN kodiem, to daudzumiem, izcelsmes valsti, muitas procedūru.

"Emisijas" – tiek ievadīti dati par CO<sub>2</sub> emisijām, noteikšanas metodēm un parametriem katras konkrētas OIM preces ražošanai.

Katra sadaļa sastāv no tādiem datu elementiem, kas jāaizpilda obligāti (atzīmēti ar \*), un tādiem, kas aizpildāmi pēc izvēles.

| CBAM HEADER         |                                    |      |                                |         |
|---------------------|------------------------------------|------|--------------------------------|---------|
| 1x                  |                                    |      |                                |         |
|                     | CBAM GOODS IMPOR                   | TED  |                                |         |
| - REPORT ISSUE DATE | 199999                             |      |                                |         |
| - DRAFT REPORT ID   |                                    |      | CBAM GOODS EMISSIC             | ONS     |
| - REPORT ID         | GOODS ITEM NUMBER                  | [    | 1999                           |         |
| - REPORTING PERIOD  | REPRESENTATIVE                     | 01   |                                |         |
| - YEAR              |                                    |      | - EMISSIONS SEQUENCE NUMBER    |         |
| QR DECLARANT 1x     | ADDRESS                            | 1x   |                                |         |
|                     | IMPORTER                           | 01   | - INSTALLATION OPERATOR        | 01      |
|                     | ADDRESS                            | 1x   | ADDRESS                        | 1x      |
| REPRESENTATIVE 01   |                                    | 1x   | CONTACT DETAILS                | 19      |
| ADDRESS 1x          |                                    |      |                                | 01      |
| IMPORTER 01         | HARMONIZED SYSTEM SUB-HEADING      | CODE |                                |         |
| ADDRESS 1x          |                                    |      | ADDRESS                        | 1x      |
|                     |                                    | 1x   | GOODS MEASURE (PRODUCED)       | 1x      |
| SIGNATURES 1x       |                                    | 1x   | INSTALLATION EMISSIONS         | 1x      |
|                     |                                    |      | DIRECT EMBEDDED EMISSIONS      | 1x      |
|                     | PROCEDURE                          | 1x   |                                | 1x      |
| CONFIRMATION 01     | PROCEDURE                          | 1x   | PRODUCTION METHOD & QUALIFYING | 3       |
| REMARKS 01          |                                    |      |                                | 1       |
|                     |                                    |      | DIRECT EMISSIONS QUALIFYING    | 099     |
|                     |                                    | 01   |                                |         |
|                     | GOODS MEASURE (PER PROCEDURE)      | 2x   | PARAMETERS                     | 099     |
|                     | SPECIAL REFERENCES FOR GOODS       | 01   | SUPPORTING DOCUMENTS           | 0.00    |
|                     | GOODS MEASURE (IMPORTED)           | 1x   |                                | 099     |
|                     | GOODS IMPORTED TOTAL EMISSIONS     | 1×   |                                | 01      |
|                     | - SUPPORTING DOCUMENTS (FOR GOODS) | 099  | CARBON PRICE ALREADY PAID      | 099     |
|                     |                                    | 0.1  | PRODUCTS COVERED UNDER PRICE F | PAID 19 |
|                     |                                    | 01   | GOODS MEASURE (COVERED         | 01      |
|                     | REMARKS                            | 01   | REMARKS                        | 09      |
|                     |                                    |      |                                |         |
|                     |                                    |      |                                |         |

### OIM ziņojuma sadaļa "Virsraksta informācija"

Pirms importēto preču un emisiju sadaļas aizpildīšanas obligāti jāaizpilda OIM ziņojuma virsraksta datu elementi.

|                | European<br>Commission Oglekļa ievedkorekcijas                           | s mehānisms                                                                                                    | CbamDeclarant                              |
|----------------|--------------------------------------------------------------------------|----------------------------------------------------------------------------------------------------|--------------------------------------------|
| ≡              | Sesija beigsies pēc: 29:36                                               |                                                                                                    | <b>A</b>                                   |
| <b>ስ</b><br>የነ | Zinojuma projekta ID lesniegšanas term Draft-2025-Q1 30/04/2025          | niņs: Alceit Priekšskatījums Pārbaudīt Saglabāt ka                                                                                                    | a projektu lesniegt                        |
| *              | Zinojošais deklarētājs VKI Pārskata periods Ziņu<br>LV000054 2025 - Q1 - | nojuma ID lesniegšanas datums Valsts importētās preces Kopējāis emisijas Kopējālis daudzums Kopējais daudzums (elektrība)<br>- Draft 3 12.416 t CO2 24.6 Tonnas 0 MWh                                                                                                    | Papildus informâcija<br>Pievienot piezīmes |
| (2)            | Virsraksta informācija                                                   | Virsraksta informācija                                                                                                    |                                            |
| •              | Importētās preces                                                        | Ziņojošais deklarētājs Importētājs Netiešais muitas pārstāvis Kompetentā iestāde Paraksti                                                                                                    |                                            |
| 1              |                                                                          | Deklarētāja informācija<br>Nosaukums * Identifikācijas numurs I Identifikācijas numurs Visu preču importētājs v                                                                                                    |                                            |
|                |                                                                          | Adrese         Visu preću importitajis           Daltovalsts, kura reģistrētis uzņēmums         Rajons         Visu preču metlešais muitas pārstāvis           LV - Latvija         Dažu oreču importitājis         Dažu oreču importitājis (dažu preču netlešais muitas pārstāvis) |                                            |
|                |                                                                          | lela [70] Papildus informàcija par ielu [70] Nimurs [38]                                                                                                    |                                            |
|                |                                                                          | Pasta kods [17] pasta kastile [78]                                                                                                    |                                            |

#### Ziņojošais deklarētājs

Informācija par ziņojošā deklarētāja nosaukumu, identifikācijas numuru un valsti tiek aizpildīta automātiski.

Obligāti jāaizpilda datu elementi "Loma" un "Pilsēta".

Datu elementā "Loma" jāizvēlas atbilstošs ieraksts:

- "Visu preču importētājs" ja ziņojošais deklarētājs ir visu preču importētājs;
- "Visu preču netiešais muitas pārstāvis" ja ziņojošais deklarētājs ir visu preču netiešais muitas pārstāvis;
- "Dažu preču importētājs / Dažu preču netiešais muitas pārstāvis" ja ziņojošais deklarētājs darbojas gan kā netiešais muitas pārstāvis noteiktām precēm, gan kā importētājs citām.

#### Importētājs

Ja ziņojošais deklarētājs ir visu preču importētājs, jāatzīmē "Deklarētājs darbojas kā importētājs".

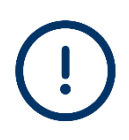

Ja informācija par importētāju tiek norādīta sadaļā "Virsraksta informācija", tā tiks attiecināta uz visām precēm. Ja ziņojumā iekļauti vairāki importētāji, tie jānorāda sadaļā "Importētās preces" katrai precei atsevišķi.

| Virsraksta informācija                                                                                                    |  |  |  |  |  |  |  |  |
|----------------------------------------------------------------------------------------------------|--|--|--|--|--|--|--|--|
| Ziņojošais deklarētājs Importētājs Netiešais muitas pārstāvis Kompetentā iestāde Paraksti                                                                |  |  |  |  |  |  |  |  |
| Ja importētājs ir definēts šeit, tas tiks attiecināts uz katru preces vienību. Ja ziņojumā ir vairāki importētāji, tie jādefinē katrai precei atsevišķi. |  |  |  |  |  |  |  |  |
| A Virsraksta informācijā importētājs nav jādefinē, ja ir izvēlēta loma "Dažu preču importētājs/ Dažu preču netiešais muitas pārstāvis"                   |  |  |  |  |  |  |  |  |
| Deklarētājs darbojas kā importētājs Pievienot importētāju                                                                                                |  |  |  |  |  |  |  |  |

Ja ziņojošais deklarētājs nav preču importētājs, bet netiešais muitas pārstāvis, tad, izvēloties pogu "Pievienot importētāju", jāaizpilda informācija par preču importētāju(-iem).

| Virsraksta informācija Ziņojošais deklarētājs Importētājs Netiešais muitas pārstāvis Kompetentā iestāde Paraksti                                                                                                    |  |  |  |  |  |  |  |  |
|----------------------------------------------------------------------------------------------------|--|--|--|--|--|--|--|--|
| 3 Ja importētājs ir definēts šeit, tas tiks attiecināts uz katru preces vienību. Ja ziņojumā ir vairāki importētāji, tie jādefinē katral precei atsevišķi.                                                                                                    |  |  |  |  |  |  |  |  |
| Versraksta informācijā importētājs nav jādefinē, ja ir izvēlēta ioma "Dažu preču importētājs/ Dažu preču netiešais multas pārstāvis"                                                                                                    |  |  |  |  |  |  |  |  |
| inportăță informăcija                                                                                                    |  |  |  |  |  |  |  |  |
| Dzěst A                                                                                                    |  |  |  |  |  |  |  |  |
| Nosaulums* Mentifulacijas numus*                                                                                                    |  |  |  |  |  |  |  |  |
| Adrese                                                                                                    |  |  |  |  |  |  |  |  |
| DalioValais vai valasis, kura registrets uzėjemumis * Hajons Milesta * 100 (100 valasis vai valasis, kura registrets uzėjemumis * Hajons (100 valasis vai valasis, kura registrets uzėjemumis * 100 valasis vai valasis, kura registrets uzėjemumis * 100 valasis vai valasis, kura registrets uzėjemumis * 100 valasis vai valasis, kura registrets uzėjemumis * 100 valasis vai valasis, kura registrets uzėjemumis * 100 valasis valasis valasis valasis valasis, kura registrets uzėjemumis * 100 valasis valasis |  |  |  |  |  |  |  |  |
| lela Papidus informăcija par ielu Numurs                                                                                                    |  |  |  |  |  |  |  |  |
| Pasta kods (7) parta kasfle (8)                                                                                                    |  |  |  |  |  |  |  |  |
|                                                                                                    |  |  |  |  |  |  |  |  |

#### Netiešais muitas pārstāvis

Ja ziņojošais deklarētājs ir visu preču netiešais muitas pārstāvis, jāatzīmē "Deklarētājs darbojas kā netiešais muitas pārstāvis".

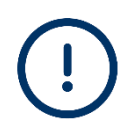

Cilne ir aizpildāmā, ja netiešais muitas pārstāvis ir ziņojošais deklarētājs. Pārējos gadījumos cilne paliek tukša.

| Virsraksta informācija                             |                        |                                        |                            |                                                                              |  |  |  |  |
|----------------------------------------------------|------------------------|----------------------------------------|----------------------------|------------------------------------------------------------------------------|--|--|--|--|
| Ziņojošais deklarētā                               | s Importētājs          | Netiešais muitas pārstāvis             | Kompetentā iestāde         | Paraksti                                                                     |  |  |  |  |
|                                                    |                        |                                        |                            |                                                                              |  |  |  |  |
| i Ja netiešais m                                   | itas pārstāvis ir defi | inēts šeit, tas tiks piemērots katrai  | precei. Ja ziņojumā iekļau | tt vairāki netiešie muitas pārstāvji , tie jādefinē katrai precei atsevišķi. |  |  |  |  |
| Virsraksta infor                                   | nācijā netiešais mu    | itas pārstāvis nav jādefinē, ja ir izv | vēlēta loma "Dažu preču in | nportētājs/ Dažu preču netiešais muitas pārstāvis"                           |  |  |  |  |
| Deklarētājs darbojas kā netiešais muitas pārstāvis |                        |                                        |                            |                                                                              |  |  |  |  |
| Pievienot netiešo muitas                           | ārstāvi                |                                        |                            |                                                                              |  |  |  |  |

#### OIM ziņojums

| Virsraksta informācija<br>Ziņojošais deklarētājs Importētājs <u>Netiešais muitas pārstāv</u> | is Kompetentä iestäde Paraksti                                                                                                    |  |  |  |  |  |  |  |  |
|----------------------------------------------------------------------------------------------|----------------------------------------------------------------------------------------------------|--|--|--|--|--|--|--|--|
| i Ja netiešais muitas pārstāvis ir definēts šeit, tas tiks piemērots k                       | i Ja netlešais muitas pārstāvis ir definēts šeit, tas tiks piemērols katrai precei. Ja ziņojumā iekļauti vairāki netlešie muitas pārstāviji, tie jādefinē katrai precei atsevišķi. |  |  |  |  |  |  |  |  |
| Virsraksta informācijā netiešais muitas pārstāvis nav jādefinē, ja                           | r izvēlēta Ioma "Dažu preču importētājs/ Dažu preču netiešais muitas pārstāvis"                                                                                                    |  |  |  |  |  |  |  |  |
| Informācija par netiešo muitas pārstāvi                                                      |                                                                                                    |  |  |  |  |  |  |  |  |
|                                                                                              | Dates                                                                                                    |  |  |  |  |  |  |  |  |
| Nosaukums *                                                                                  | Identificācijas numurs * (37)                                                                                                    |  |  |  |  |  |  |  |  |
| Adrese                                                                                       |                                                                                                    |  |  |  |  |  |  |  |  |
| Dalībvalsts, kurā reģistrēts uzņēmums *                                                      | Rajons Piséta * 35                                                                                                    |  |  |  |  |  |  |  |  |
| lela (70)                                                                                    | Papidus informācija par ielu Numurs (35)                                                                                                    |  |  |  |  |  |  |  |  |
| Pasta kods                                                                                   | pasta kashe (76)                                                                                                    |  |  |  |  |  |  |  |  |

Ja informācija par netiešo muitas pārstāvi tiek norādīta sadaļā "Virsraksta informācija", tā tiek attiecināta uz visām precēm. Ja ziņojumā iekļauti vairāki netiešie muitas pārstāvji, tie jādefinē sadaļā "Importētās preces" katrai precei atsevišķi.

#### Kompetentā iestāde

Informācija par kompetento iestādi tiek aizpildīta automātiski.

| -                      |             |                            |                    |          |
|------------------------|-------------|----------------------------|--------------------|----------|
| Ziņojošais deklarētājs | Importētājs | Netiešais muitas pārstāvis | Kompetentā iestāde | Paraksti |
| (omnotontā ipotādo     |             |                            |                    |          |
| Competenta lestade     |             |                            |                    |          |
| Atsauces numurs *      |             |                            | 120                |          |

#### Paraksti

I

Šīs sadaļas datu elementi ir obligāti aizpildāmi. Parakstīšanas datums tiek norādīts automātiski, tiklīdz iesniedz OIM ziņojumu.

| Virsraksta informācija                                                                            |                                                                |                                                                                                    |                                                                                              |                                                                                                    |                                          |                                                                                                    |               |  |  |
|---------------------------------------------------------------------------------------------------|----------------------------------------------------------------|----------------------------------------------------------------------------------------------------|----------------------------------------------------------------------------------------------|----------------------------------------------------------------------------------------------------|------------------------------------------|----------------------------------------------------------------------------------------------------|---------------|--|--|
| Ziņojošais deklarētājs                                                                            | Importētājs                                                    | Netiešais muitas pārstāvis                                                                                            | Kompetentā iestāde                                                                           | Paraksti                                                                                                    |                                          |                                                                                                    |               |  |  |
| Ziņojuma apstiprinājums                                                                           |                                                                |                                                                                                    |                                                                                              |                                                                                                    |                                          |                                                                                                    |               |  |  |
| Parakstīšanas datums *                                                                            |                                                                | Parakstīšanas vieta *                                                                                                 | Paraks                                                                                       | ts (pilns vārds un uzvārds) *                                                                                   | 120                                      | Parakstītāja amats *                                                                                                    | 120           |  |  |
| dd/mm/gggg                                                                                        | <u> </u>                                                       |                                                                                                    | 120                                                                                          |                                                                                                    | 120                                      |                                                                                                    | 120           |  |  |
| Apliecinu, ka, cik man zināms                                                                     | , šajā veidlapā ur                                             | n pielikumos sniegtā informācija ir pre                                                                               | ecīza un pilnīga.                                                                            |                                                                                                    |                                          |                                                                                                    |               |  |  |
| Apstiprinu, ka šajā OIM pārska<br>2023/956, ar ko izveido oglekļ<br>Regulu (ES) 2023/956 saistība | atā sniegtie dati u<br>ļa ievedkorekcijas<br>ā ar ziņošanas pi | un informācija ir jāizmanto un jādara z<br>s mehānismu, Komisijas 2023.gada 1<br>enākumiem attiecībā uz oglekļa ieveo | zināmi ES Komisijai un kompu<br>I7.augusta Īstenošanas reguli<br>dkorekcijas mehānismu pārej | etentajām iestādēm saskaņā ar Eiro<br>u (ES) 2023/1773, ar ko nosaka not<br>as laikā, un Eiropas Savienības vai | pas Parlan<br>eikumus pa<br>attiecīgās v | nenta un Padomes 2023. gada 10. maija Regulu<br>ar to, kā piemērot Eiropas Parlamenta un Padon<br>valsts tiesību aktiem. | J (ES)<br>nes |  |  |

### OIM ziņojuma sadaļa "Importētās preces"

Noklikšķinot uz "Importētās preces", lietotājs veido importēto preču sarakstu.

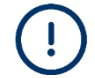

Ziņojumā jābūt vismaz vienai precei. Ja attiecīgajā ceturksnī OIM preces netika laistas brīvā apgrozībā, nav nepieciešams iesniegt OIM ziņojumu.

Preci var pievienot, izvēloties pogu "Pievienot preci".

| Virsraksta informācija | Importêtăs preces |                    |            |                                    |   |      | enot preci |
|------------------------|-------------------|--------------------|------------|------------------------------------|---|------|------------|
| Importêtăs preces      | KN kods ≑         | izcelsmes valsts ≑ | Daudzums ≑ | Importēto preču kopējās emisijas ≑ |   | Dari | oības      |
|                        |                   |                    |            |                                    |   |      |            |
|                        | Posteņi lapā 10 👻 |                    |            |                                    | K | •    | ► H        |
|                        |                   |                    |            |                                    |   |      |            |

#### Darbības ar ievadīto informāciju

| Importētās preces                    |                     |               |                               |              |                                     | Pievienot preci   |
|--------------------------------------|---------------------|---------------|-------------------------------|--------------|-------------------------------------|-------------------|
| KN kods \$                           | Izcelsmes valsts \$ | Importētājs 🖨 | Netiešais muitas<br>pārstāvis | ⇔ Daudzums ≎ | Importēto preču kopējās<br>emisijas | ⇔ Darbības        |
|                                      |                     |               |                               |              |                                     |                   |
| 73182900                             | CN - Ķīna           |               |                               | 1            | 2.21 t CO2                          | - (/ <b>* *</b> ) |
| Posteņilapā 10 ▼<br>Uzrādot 1—1 no 1 |                     |               |                               |              |                                     | н • • н           |

#### Izvēlnes pogas

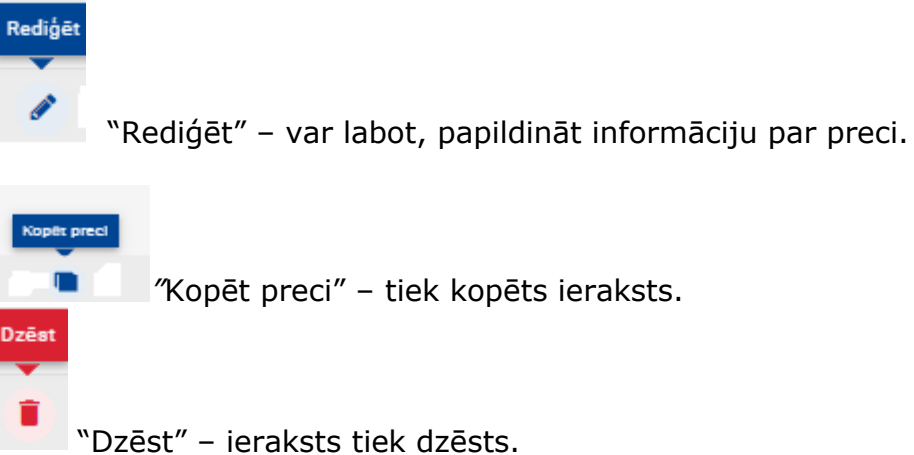

## Preču sadaļas aizpildīšana

#### Importētājs

Ja ziņojošais deklarētājs galvenās sadaļas "Virsraksta informācija" ailē "Loma" ir atzīmējis:

- "Visu preču importētājs" šī cilne netiek aizpildīta;
- "Visu preču netiešais muitas pārstāvis" precei var "Pievienot importētāju", par kuru tiek sniegts ziņojums;
- "Dažu preču importētājs / Dažu preču netiešais muitas pārstāvis" precei var "Pievienot importētāju", par kuru tiek sniegts ziņojums (ja ziņojošais deklarētājs ir konkrētās preces netiešais muitas pārstāvis), vai atzīmēt "Deklarētājs darbojas kā importētājs" (ja ziņojošais deklarētājs ir konkrētās preces importētājs).

| Importëtäs preces                                                       |                                                                                                    |
|-------------------------------------------------------------------------|----------------------------------------------------------------------------------------------------|
| KN kods izcelsmes valsts Daudzums importēto preču kopējās emisijas<br>0 |                                                                                                    |
| Virsraksta informācija                                                  | Importētās preces                                                                                                    |
| Importētās preces                                                       | Importētājs Netiešais muitas pārstāvis Importētās preces Papildus                                                                                         |
| Plevienot preci                                                         | Lzvēlnes elements "Deklarētājs darbojas kā importētājs" vai "Importētājs" nav derīgs, ja virsraksta informācijā ir izvēlēta loma "Visu preču importētājs" |
| 1.<br>0 10 Tonnes<br>Ramijas<br>Pievienot emiaiju                       | Deklarētājs darbojas kā importētājs     Pievienot importētāju                                                                                             |

Izvēloties "Pievienot importētāju", jāievada informācija par importētāju (obligātie datu elementi atzīmēti ar \*).

| Importētās preces<br>Importētājs Netiešais muitas pārstāvis Importētās preces Papildus                                                                    |                                    |             |         |  |  |  |  |  |
|----------------------------------------------------------------------------------------------------|------------------------------------|-------------|---------|--|--|--|--|--|
| Lzvēines elements "Deklarētājs darbojas kā importētājs" vai "Importētājs" nav derīgs, ja virsraksta informācijā ir izvēlēta Ioma "Visu preču importētājs" |                                    |             |         |  |  |  |  |  |
| Importētāja informācija                                                                                                    |                                    |             |         |  |  |  |  |  |
|                                                                                                    |                                    |             | Dzést 🔨 |  |  |  |  |  |
| Nosaukums* (78)                                                                                                    | Identifikācijas numurs * (17)      |             |         |  |  |  |  |  |
| Aurese<br>Dalībvalsts vai valsts, kurā reģistrēts uzņēmums *                                                                                              | Rajons 36                          | Pilsēta *35 |         |  |  |  |  |  |
| iela (70)                                                                                                    | Papildus informācija par ielu [70] | Numurs 38   |         |  |  |  |  |  |
| Pasta kods                                                                                                    | pasta kasihe [70]                  |             |         |  |  |  |  |  |

#### Netiešais muitas pārstāvis

Ja ziņojošais deklarētājs galvenās sadaļas "Virsraksta informācija" ailē "Loma" ir atzīmējis:

- "Visu preču netiešais muitas pārstāvis" cilne netiek aizpildīta;
- "Visu preču importētājs" cilne netiek aizpildīta;
- "Dažu preču importētājs / Dažu preču netiešais muitas pārstāvis" precei var "Pievienot netiešo muitas pārstāvi" (ja ziņojošais deklarētājs ir konkrētās preces importētājs, bet muitas deklarāciju formējis netiešais muitas pārstāvis) vai atzīmēt "Deklarētājs darbojas kā netiešais muitas pārstāvis" (ja ziņojošais deklarētājs ir konkrētās preces netiešais muitas pārstāvis).

| Importētās preces                                                       |                                                                                                    |
|-------------------------------------------------------------------------|----------------------------------------------------------------------------------------------------|
| KN kods Izcelsmes valsts Daudzums Importēto preču kopējās emisijas<br>0 |                                                                                                    |
| Virsraksta informācija<br>————————————————————————————————————          | Importētās preces<br>Importētājs Netiešais muitas pārstāvis Importētās preces Papildus                                                                                                    |
| Pievienot preci                                                         | A Izvēlnes elements "Deklaretājs darbojas kā netiešais multas pārstāvis" vai "Netiešais multas pārstāvis" nav derīgs, ja virsraksta informācijā ir izvēlēta ioma "Visu preču netiešais multas pārstāvis" |
| 1.<br>010 Tonnes<br>Paciend embje                                       | Dektarétája darbojas kű netešais muitas párstávis     Peuvienot netešio muitas párstávi                                                                                                    |

Izvēloties "Pievienot netiešo muitas pārstāvi", attiecīgi jāaizpilda obligātie datu elementi (atzīmēti ar \*).

| Importētās preces                                             |                                                                                                    |
|---------------------------------------------------------------|----------------------------------------------------------------------------------------------------|
| Importētājs Netiešais muitas pārstāvis Importētās prece       | Papildus                                                                                                    |
| Izvēlnes elements "Deklaretājs darbojas kā netiešais muitas p | ārstāvis" vai "Netiešais muitas pārstāvis" nav derīgs, ja virsraksta informācijā ir izvēlēta Ioma "Visu preču netiešais muitas pārstāvis" |
| Informācija par netiešo muitas pārstāvi                       |                                                                                                    |
|                                                               | Drést A                                                                                                    |
| Nosaukums *                                                   | destrikkdijas numurs*                                                                                                    |
| Adrese                                                        |                                                                                                    |
| Dalībvalsts, kurā reģistrēts uzņēmums *                       | Rajons Piešts * (38)                                                                                                    |
| iela (                                                        | Papidas Informācija par ielu Numurs 10                                                                                                    |
| Pasta kods                                                    | 2 pata kasthe 70                                                                                                    |

#### Importētās preces

Cilnē ir jāaizpilda visi obligātie datu elementi (atzīmēti ar \*), visa informācija jānorāda no importa muitas deklarācijas.

• "HS apakšpozīcijas kods" (preces HS kods, pirmie seši cipari).

| Impo              | rtētājs                          | Netiešais muitas pārstāvis                                        | Importētās preces | Papildus |
|-------------------|----------------------------------|-------------------------------------------------------------------|-------------------|----------|
| 8                 | Please<br>HS apaks<br>This field | correct the following:<br>pozīcijas kods:   Preces<br>is required |                   |          |
| Preces<br>HS apak | špozīcijas                       | kods *                                                            | KN kods *         |          |
| Please s          | elect a val                      | id HS code from list                                              |                   | ~        |

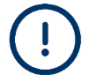

Ja uznirstošajā logā nav pieejams kāds HS kods, tas nozīmē, ka šis preces kods nav iekļauts Regulas (ES) 2023/956 I pielikumā. Tādējādi tā nav OIM prece un par to nav jāiesniedz OIM ziņojums.

- "KN kods" (preces KN kods, 7. un 8. cipars).
- "Preču apraksts" tiek aizpildīts automātiski, iespējams labot.
- "Izcelsmes valsts" jāizvēlas attiecīgā preces izcelsmes valsts.

#### **OIM ziņojums**

| Importētās preces                                               |                           |                                  |                       |
|-----------------------------------------------------------------|---------------------------|----------------------------------|-----------------------|
| Importētājs Netiešais muitas pārstāvis                          | Importētās preces         | Papildus                         |                       |
| Preces                                                          |                           |                                  |                       |
| HS apakšpozīcijas kods *                                        |                           | KN kods *                        | Preču apraksts *      |
|                                                                 |                           | ~                                |                       |
| Izcelsmes valsts                                                |                           |                                  |                       |
| Velsis AUGS                                                     | ~                         |                                  |                       |
|                                                                 | -12                       |                                  |                       |
| Importetais daudzums saskaņa ar muitas proce<br>Pievienot jaunu | duru                      |                                  |                       |
|                                                                 |                           |                                  |                       |
| 1. Pieprasītā procedūra:   Importa zona:                        |                           |                                  | ·                     |
| Importa zona                                                    |                           | Procedūra                        |                       |
| Importa zona                                                    |                           | Pieprasītā procedūra *           | lepriekšējā procedūra |
|                                                                 | ×                         | · ·                              | ·                     |
| i Lüdzu izmantojiet tikai punktu (.), lai atdalītu de           | ecimāldaļas               |                                  |                       |
| i Daudzums jānorāda tonnās. Lūdzu pārliecinieti                 | ies, vai norādītie daudzu | mi ir pareizi pārveidoti tonnās. |                       |
| Preces mērs (katrai procedūrai)                                 |                           |                                  |                       |
| Pievienot jaunu                                                 |                           | Neto svars *                     | Měrvieníbas veids *   |
| levešana pārstrādei                                             |                           |                                  | v .                   |
| Īpašas atsauces precēm                                          |                           |                                  |                       |
| Papildus informācija                                            |                           | 512                              |                       |
|                                                                 |                           |                                  |                       |

Zem rindas "Importētais daudzums saskaņā ar muitas procedūru", izvēloties pogu "Pievienot jaunu", lietotājs var pievienot vairākus ierakstus par preču daudzumu (ja preces ir importētas, izmantojot dažādas muitas procedūras).

| Importētais daudzums saskaņā ar muitas procedūru<br>Pievienot jaunu               |                                   |                       |   |
|-----------------------------------------------------------------------------------|-----------------------------------|-----------------------|---|
| 1. Pieprasītā procedūra:   Importa zona:                                          |                                   |                       | ^ |
| Importa zona                                                                      | Procedura                         |                       |   |
| Importa zona                                                                      | Pieprasītā procedūra *            | lepriekšējā procedūra |   |
|                                                                                   |                                   |                       |   |
| `                                                                                 | `                                 | `                     |   |
|                                                                                   |                                   |                       |   |
| <ol> <li>Lūdzu izmantojiet tikai punktu (.), lai atdalītu decimāldaļas</li> </ol> |                                   |                       |   |
|                                                                                   |                                   |                       |   |
| i Daudzums jānorāda tonnās. Lūdzu pārliecinieties, vai norādītie daudzu           | umi ir pareizi pārveidoti tonnās. |                       |   |
| Preces mērs (katrai procedūrai)                                                   |                                   |                       |   |
| Pievienot jaunu                                                                   |                                   |                       |   |
|                                                                                   | Neto svars *                      | Mērvienības veids *   |   |
| levešana pārstrādei                                                               |                                   |                       |   |
|                                                                                   |                                   | `                     |   |
| Īpašas atsauces precēm                                                            |                                   |                       |   |
| Papildus informācija                                                              |                                   |                       |   |
|                                                                                   | 512                               |                       |   |
|                                                                                   |                                   |                       |   |
|                                                                                   |                                   |                       |   |

Cilnē "1. Pieprasītā procedūra: | Importa zona: "jāaizpilda obligātie datu elementi (\*).

| mporta zona                                    | Procedūra              |                       |   |
|------------------------------------------------|------------------------|-----------------------|---|
| mporta zona                                    | Pieprasītā procedūra * | lepriekšējā procedūra |   |
| ~                                              |                        | ×                     | ~ |
| EU - EU by means of Customs import declaration |                        |                       |   |
| EUOTH - EU by other means                      | Neto svars *           | Mērvienības veids *   |   |
|                                                |                        |                       |   |
| levešana pārstrādei                            |                        |                       | ~ |
| 🗌 levešana pārstrādei                          |                        |                       |   |

- "Importa zona" jāizvēlas viena no iespējām.
- "Pieprasītā procedūra" jāizvēlas no saraksta atbilstoša muitas procedūra (informācija no muitas deklarācijas, aile "Procedūra").
- "Iepriekšējā procedūra" izvēlas no saraksta iepriekšējo muitas procedūru, ja tāda bija piemērota.
   Ja tiek norādīta kāda no ievešanas pārstrādei procedūrām (51 vai 54), papildus aizpildīšanai, tiks, atspogulota, jauna, anakšsadala, "Ievešanas, pārstrādei

aizpildīšanai tiks atspoguļota jauna apakšsadaļa "Ievešanas pārstrādei informācija", obligāti aizpildāmie datu elementi atzīmēti ar \*.

#### OIM ziņojums

| Importa zona<br>Importa zona<br>EU - EU by means of Customs import declar v<br>Ievešanas pārstrādei informācija<br>Pievienot jaunu | Procedūra<br>Pieprasītā procedūra *<br>40 - Simultaneous release for free circulation v | lepriekšējā procedūra<br>51 - Ievešanas pārstrādei procedūra (neuzlik 🗸 |
|----------------------------------------------------------------------------------------------------|-----------------------------------------------------------------------------------------|-------------------------------------------------------------------------|
| 1.                                                                                                    |                                                                                         | ^                                                                       |
| Dalībvalsts, kura izsniegusi atļauju ievešanai pārstrādei *                                                                        | Atbrīvojums no ievešanas pārstrādei procedūras norēķinam                                | Autorizācija *                                                          |
| Globalizācijas sākuma laiks * dd/mm/gggg                                                                                           | Globalizācijas beigu laiks * dd/mm/gggg                                                 | Norēķina iesniegšanas termiņš *<br>dd/mm/gggg                           |

- "Neto svars" jānorāda preču neto masa, pārrēķināta tonnās.
- "Mērvienības veids" tonnas.

Sākot ar **2024. gada 1. jūliju**, visām precēm, izņemot elektroenerģiju, mērvienības veids ir tikai **tonnas**.

Lauks "Ievešana pārstrādei" jāatzīmē tikai tad, ja OIM precēm tika piemērota muitas procedūra "Ievešana pārstrādei" un pārstrādes rezultātā rādās pārstrādātas preces, kas vairs nav OIM preces un kas tika laistas brīvā apgrozībā.

Šajā gadījumā datu elementā "Neto svars" jānorāda tas OIM preču daudzums (neto masa tonnās), kas procedūrā "Ievešana pārstrādei" tika izmantots, lai saražotu brīvā apgrozībā izlaistās preces.

| 1. Pieprasită procedūra:   Importa zona:                                    |                                     |                       |   |
|-----------------------------------------------------------------------------|-------------------------------------|-----------------------|---|
| Importa zona                                                                | Procedūra<br>Pieprasītā procedūra * | lepriekšējā procedūra | Ý |
| EU - EU by means of Customs import declaration<br>EUOTH = EU by other means | Neto svars *                        | Mérvienības veids *   | v |
| pašas atsauces precēm<br>Papildus informācija                               |                                     | (812)                 |   |

Datu elementā "Īpašas atsauces par precēm" pēc lietotāja ieskatiem var norādīt svarīgu informāciju.

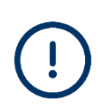

Šis cilnes sadaļa par preču daudzumu "Preču mērs (importēto)" un kopējām emisijām "Importēto preču kopējās emisijas" **tiek aizpildīta automātiski, kad ir ievadīti dati sadaļā "Emisijas"** (nākamais solis). Šajā solī cilnes sadaļa ir neaktīva.

| Preču mērs (importēto)<br>Neto svars                              | Mērvienības veids *                      |                       |                         |
|-------------------------------------------------------------------|------------------------------------------|-----------------------|-------------------------|
|                                                                   | ~                                        |                       |                         |
| <b>Importēto preču kopējās emisijas</b><br>Preču kopējās emisijas | Preču emisijas uz vienu produkta vienību | Preču tiešās emisijas | Preču netiešās emisijas |
| 0 t CO2                                                           | t CO2/vienībā                            | t CO2                 | t (                     |
| Emisiju mērvienības veids *                                       |                                          |                       |                         |
| Tonnes ~                                                          |                                          |                       |                         |

### Papildus

Cilnē lietotājs var pievienot informāciju un dokumentus par preci.

| lmportētājs     | Netiešais muitas pārstāvis | Importētās preces | Papildus |    |
|-----------------|----------------------------|-------------------|----------|----|
| pildus inforn   | nācija par precēm          |                   |          |    |
| ezīmes          |                            |                   |          |    |
|                 |                            |                   |          | 51 |
|                 |                            |                   |          |    |
| pliecinošie do  | okumenti                   |                   |          |    |
| Pievienot iaunu |                            |                   |          |    |
| Fiewenot jaunu  |                            |                   |          |    |

### OIM ziņojuma emisiju sadaļas aizpildīšana

Katrai ziņojumā pievienotajai OIM precei jādeklarē tiešās un netiešās iegultās emisijas. Informāciju par preces emisijām pievieno, izvēloties izvēlnes pogu "Pievienot emisiju".

| 1 |   |   |
|---|---|---|
|   |   | ) |
|   | _ |   |

Sākot ar 2024. gada 1. oktobri, ir jāsniedz informācija par faktiskajām importētajās OIM precēs iegultajām emisijām.

| (N kods Izcelsmes valsts Daudzums Importēto preču kopējās emisijas<br>0 |                                                               |
|-------------------------------------------------------------------------|---------------------------------------------------------------|
| Virsraksta informācija                                                  | 1.                                                            |
| Importētās preces                                                       | lekārtas Parametri Emisijas Maksājamā oglekļa cena Papildu    |
| Pievienot preci                                                         | Ražošanas valsts *                                            |
|                                                                         | ~ ·                                                           |
| 1.<br>1 U Tonnes<br>1 emisijaa<br><b>Pievienot emisiju</b>              | Uzņēmuma nosaukums, kurā uzstādīta iekārta<br>Pievienot jaunu |
|                                                                         | lekārta                                                       |
|                                                                         | Pievienot jaunu                                               |
|                                                                         |                                                               |
|                                                                         |                                                               |
|                                                                         |                                                               |
|                                                                         |                                                               |

#### Cilne "Iekārtas"

Jāaizpilda šāds datu elements:

• "Ražošanas valsts" – jāizvēlas no saraksta attiecīgā preces ražošanas valsts.

Datu elementi "Uzņēmuma nosaukums, kurā uzstādīta iekārta" un "Iekārta" nav obligāti aizpildāmi, tomēr ir ieteicams tos definēt:

 zem rindas "Uzņēmuma nosaukums, kurā uzstādīta iekārta" – noklikšķinot uz "Pievienot jaunu" – pievieno informāciju par operatoru, izmantojot vienu no turpmāk minētajiem datu ievades veidiem:

| lekārtas                                     | Parametri                | Emisijas         | Maksājamā oglekļa cena | Papildus |
|----------------------------------------------|--------------------------|------------------|------------------------|----------|
| ažošanas va                                  | lsts *                   |                  |                        |          |
| CA - Kanāc                                   | da                       |                  | ~                      |          |
|                                              |                          |                  |                        | J        |
| zņēmuma no                                   | saukums, kurā uz         | zstādīta iekārta |                        | ]        |
| zņēmuma no<br>Pievienot jau                  | osaukums, kurā uz        | zstādīta iekārta |                        | 1        |
| zņēmuma no<br><b>Pievienot j</b> au<br>kārta | osaukums, kurā uz<br>unu | zstādīta iekārta |                        | 1        |

- ievadīt informāciju obligātajos datu elementos (\*);

#### OIM ziņojums

| Uzņēmuma nosaukums, kurā uzstādīta iekārta                                  |                                  |                    |
|-----------------------------------------------------------------------------|----------------------------------|--------------------|
| Q Meklēt "Trešo valstu iekārtu operatoru reģistrā" Q Meklēt "Manā operatoru | reģistrā"                        |                    |
| Operatora ID * [25]                                                         | Operatora nosaukums * [70        |                    |
| Adrese                                                                      |                                  |                    |
| Valsts kods *                                                               | Rajons (35                       | Pilsēta *35        |
| lela (70)                                                                   | Papildus informācija par ielu 70 | 35                 |
| Pasta kods [17]                                                             | pasta kastite [70                |                    |
| Kontaktpersona<br>Pievienot jaunu                                           |                                  |                    |
| Kontaktinformācija                                                          |                                  |                    |
| Nosaukums* [70                                                              | E-pasts *256                     | Tālruņa numurs *35 |

 izvēlēties "Meklēt "Trešo valstu iekārtu operatoru reģistrā"" – tiek atspoguļots operatoru saraksts, kas reģistrēts "OIM trešo valstu iekārtu operatoru reģistrā".

Sarakstā būs pieejama informācija, ja operators kopīgojis informāciju ar konkrēto importētāju/deklarētāju, kā arī operators ražo konkrēto preci ziņojumā norādītajā ražošanas valstī.

| Meklēt '                 | 'Trešo valstu iekārtu                             | operatoru reģ            | istrā"   |                    |                      | ×  |
|--------------------------|---------------------------------------------------|--------------------------|----------|--------------------|----------------------|----|
| <b>i</b> <sup>N</sup> iz | lorādītie operatori tiek filtrē<br>zvēlēto preci. | ti, lai tie atbilstu dek | larētāja | EORI nr. un iekārt | as valstij, kas ražo |    |
|                          | Operatora ID \$                                   | Operatora<br>nosaukums   | ¢        | Valsts kods \$     | Pilsēta \$           |    |
|                          |                                                   |                          |          |                    |                      |    |
| Posteņi laj              | pā 10 🔻                                           |                          |          |                    | н∢≯                  | м  |
|                          |                                                   |                          |          |                    |                      |    |
|                          |                                                   |                          |          |                    | Atcelt               | ок |

 izvēlēties "Meklēt "Manā operatoru reģistrā"" – tiek atspoguļots operatoru saraksts, kas iepriekš ievadīts "Manā operatoru reģistrā".

| Meklēt "I                   | Manā operatoru reģ | istrā"                 |                |           | ×  |
|-----------------------------|--------------------|------------------------|----------------|-----------|----|
|                             | Operatora ID \$    | Operatora<br>nosaukums | Valsts kods \$ | Pilsēta ≑ |    |
|                             |                    |                        |                |           |    |
| 0                           | 1                  | Tata Steel India       | IN             | Mumbai    |    |
| 0                           | 2                  | Tests                  | AR             | Tests     |    |
| 0                           | 3                  | Tests 2                | CA             | Tests     |    |
| Posteņi lapi<br>Uzrādot 1-∹ | ā 10 🕶             |                        |                | н 4 🕨     | м  |
|                             |                    |                        |                | Atcelt    | ок |

 zem rindas "Iekārta" – noklikšķinot uz "Pievienot jaunu" – pievieno informāciju par iekārtu:

| I.       Iekärtas Parametri Emisijas Maksājamā oglekļa cena Razlolanas valss *     C.A. Kraukta                                                          | Papildus                                                                                                    |                                      |   |
|----------------------------------------------------------------------------------------------------|----------------------------------------------------------------------------------------------------|--------------------------------------|---|
| Uzyēmuma nosaukums, kurā uzstādīta iekārta                                                                                                    |                                                                                                    |                                      |   |
| S, Lexis Z Q, Mekiët Trelo valstu ieldinu operatoru reģistā" Q, Mekiët "Manā operatoru Operatora ID * 3 Adrese Valsts kods * CA - Kanāda   Pasta kods T3 | ejata"<br>Operatora nosaukums * (8)<br>Tests 2 (8)<br>Papidus informācija par ielu (70)<br>pasta kasībe (70) | Piséta * 30<br>Tests J<br>Numurs (38 |   |
| Kontaktpersona<br>Perientojauru<br>Kontaktinformācija<br>Nosaukums * 665<br>tests                                                                        | E-pasts * [28]<br>tests@ists.com                                                                             | Tálruga rumurs * [28]<br>[123456789  | ^ |

#### - ievada informāciju obligātajos datu elementos (\*);

| lekārta                                                                      |                                    |                                     |                  |
|------------------------------------------------------------------------------|------------------------------------|-------------------------------------|------------------|
| lekārta                                                                      |                                    |                                     | Dzēst 🔨          |
| Q Meklēt "Trešo valstu iekārtu operatoru reģistrā" Q Meklēt "Manā iekārtu re | eģistrā"                           |                                     |                  |
| lekārtas ID *                                                                | lekārtas nosaukums*                |                                     |                  |
| 20                                                                           | 256                                |                                     |                  |
|                                                                              |                                    |                                     |                  |
| Adrese                                                                       |                                    |                                     |                  |
| Reģistrācijas valsts *                                                       | Rajons                             | Pilséta *                           |                  |
| v                                                                            | T T                                | Т                                   |                  |
|                                                                              |                                    | N                                   |                  |
| 70 T                                                                         | Papilous informacija par ielu (70) | Numurs [35]                         |                  |
| T T                                                                          | T                                  | T T                                 |                  |
| Pasta koda                                                                   | nasta kastība                      | Zemes nahala vai īnašuma numurs     |                  |
| 17                                                                           | 70                                 | Zenes gabaia varipasuma numurs [15] |                  |
| T                                                                            | T                                  |                                     |                  |
|                                                                              |                                    |                                     |                  |
| UNLOCODE                                                                     | Geográfiskais platures (7.D)       | Geográfickais anums (A.P.)          | Koordisätu voide |
| UNECCODE                                                                     | (eograniskais piaturiis (2-0)      | (Veryraiiskais garuins (X+Y)        | Roordinaid venus |
| Type to search UNLOCODE                                                      | T T                                |                                     | × I              |
|                                                                              |                                    |                                     |                  |
|                                                                              |                                    |                                     |                  |

 izvēlas "Meklēt "Trešo valstu iekārtu operatoru reģistrā" – tiek atspoguļots operatoru iekārtu saraksts, kas reģistrēts "OIM trešo valstu iekārtu operatoru reģistrā".

Sarakstā būs pieejama informācija, ja operators kopīgojis informāciju ar konkrēto importētāju/deklarētāju, kā arī operators ražo konkrēto preci ziņojumā norādītajā ražošanas valstī.

| i Norā<br>nr. u | idītās iekārtas tiek filtrē<br>n iekārtas valstij, kas ra | tas, lai atbilstu atla<br>ažo izvēlēto preci. | sītajar | n operatoram (ja tā     | ds ir), d | eklarētāj | a EORI |
|-----------------|-----------------------------------------------------------|-----------------------------------------------|---------|-------------------------|-----------|-----------|--------|
|                 | lekārtas ID ‡                                             | lekārtas<br>nosaukums                         | ¢       | Reģistrācijas<br>valsts | ¢         | Pilsēta   | ÷      |
|                 |                                                           |                                               |         |                         |           |           |        |
| Posteņi lapā    | 10 🔻                                                      |                                               |         |                         | н         | •         | ► H    |
|                 |                                                           |                                               |         |                         |           |           |        |
|                 |                                                           |                                               |         |                         |           |           |        |
|                 |                                                           |                                               |         |                         |           |           |        |

 izvēlas "Meklēt "Manā iekārtu reģistrā"" – tiek atspoguļots iekārtu saraksts, kas iepriekš ievadīts "Manā iekārtu reģistrā".

| vieniet                   | iklēt "Manā iekārtu reģistrā" |                       |            |                       |   |         |   |    |
|---------------------------|-------------------------------|-----------------------|------------|-----------------------|---|---------|---|----|
|                           | lekārtas ID 💠                 | lekārtas<br>nosaukums | ⇔ Re<br>va | eģistrācijas<br>Ilsts | ¢ | Pilsēta | ¢ |    |
|                           |                               |                       |            |                       |   |         |   |    |
| 0                         | 3                             | lekārta 3             | C/         | A                     |   | Tests   |   |    |
| Posteņi laj<br>Jzrādot 1- | pā 10 ♥<br>-1 no 1            |                       |            |                       | н | •       | • | н  |
|                           |                               |                       |            |                       |   | Atcelt  |   | ок |

#### Cilne "Parametri"

Cilnē atspoguļotā informācija atkarīga no iepriekš ievadītās informācijas par OIM preci. Pašlaik cilnes aizpildīšana nav obligāta, bet papildus norādītā informācija palīdz pamatot aprēķinātās emisijas.

| 1.                                                          |
|-------------------------------------------------------------|
| lekārtas Parametri Emisijas Maksājamā oglekļa cena Papildus |
| Ražošanas metode<br>Pievienot jaunu                         |
| Emisiju kvalificējošie parametri                            |
| Pievienot jaunu                                             |
|                                                             |
|                                                             |

#### Cilne "Emisijas"

| 1.]                                                              |                                            |                                             |                             |
|------------------------------------------------------------------|--------------------------------------------|---------------------------------------------|-----------------------------|
| lekārtas Parametri Emisijas Maksājamā oglekļa cena               | Papildus                                   |                                             |                             |
|                                                                  |                                            |                                             |                             |
| i Lūdzu izmantojiet tikai punktu (.), lai atdalītu decimāldaļas  |                                            |                                             |                             |
| 1 Daudzums jānorāda tonnās. Lūdzu pārliecinieties, vai norādītie | daudzumi ir pareizi pārveidoli tonnās.     |                                             |                             |
| Preču mērs (ražoto)<br>Neto svars *                              | Mērvienības veids *                        |                                             |                             |
|                                                                  | Tonnes                                     | 7                                           |                             |
| Tiešās iegultās emisijas                                         |                                            |                                             |                             |
| Noteikšanas veids 🌒 *                                            | Piemērojamās ziņošanas metodikas veids 🌒 * | Papildu informācija                         | 9999                        |
| ~                                                                | ~                                          |                                             |                             |
|                                                                  |                                            |                                             |                             |
|                                                                  |                                            |                                             |                             |
| Īpatnējās (tiešās) iegultās emisijas *                           | Mērvienības veids                          |                                             |                             |
| t CO2/vienībā                                                    | Tonnes ~                                   |                                             |                             |
| Netiešās iegultās emisijas                                       |                                            |                                             |                             |
| Noteikšanas veids *                                              | Emisijas faktora avots *                   | Elektroenerģijas avots *                    | Cita avota norāde 4000      |
| ~                                                                | ~                                          | ~                                           |                             |
| Patērētā elektroenerģija *                                       | Emisijas faktors *                         | Īpatnējās (netiešās) iegultās emisijas      | Mērvienības veids *         |
| MWh/vienība                                                      | t CO2/MW                                   | t CO2/unit                                  | Tonnes ~                    |
| Emisijas faktora vērtības avots 0 *                              |                                            |                                             |                             |
|                                                                  |                                            |                                             |                             |
| Importēto preču absolūtas emisijas                               |                                            |                                             |                             |
| Importēto preču kopējās absolūtas emisijas                       | Importēto preču absolūtās tiešās emisijas  | Importēto preču absolūtās netiešās emisijas | Emisiju mērvienības veids * |
| t CO2                                                            | t COI                                      | 2 t CO2                                     | Tonnes ~                    |

Jāaizpilda visi obligāti aizpildāmie datu elementi (\*).

#### "Preču mērs (ražoto)"

- "Neto svars" neto svars (jāsakrīt ar sadaļā "Importētās preces" norādīto preču svaru), pārrēķināts tonnās;
- "Mērvienības veids" tonnas.

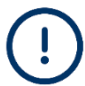

Sākot ar **2024. gada 1. jūliju**, visām precēm, izņemot elektroenerģiju, mērvienības veids ir tikai **tonnas**.

Attiecībā uz visām precēm, izņemot elektroenerģiju, jādefinē gan tiešās, gan netiešās emisijas. Atkarībā no norādītās informācijas daži datu elementi var kļūt neaktīvi.

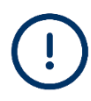

Ja operators un tā iekārta tika izvēlēti no "OIM trešo valstu iekārtu operatoru reģistra" un cilnē "Parametri" tika norādīta ražošanas metode, dati par emisijām tiks norādīti automātiski un nebūs pieejami labošanai. Ja deklarētājs nepiekrīt sniegtajiem emisiju datiem, jāizdzēš operatora dati un jāievada attiecīgie dati manuāli.

Jāņem vērā, ka deklarētājs ir atbildīgs par sniegtajiem emisiju datiem.

### OIM ziņojumi par OIM preču importu 2023. gada 4. ceturksnī, 2024. gada 1. un 2. ceturksnī

#### "Tiešās iegultās emisijas"

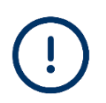

Noklusējuma vērtības (*Default values*) pieejamas tikai OIM ziņojumu sniegšanai par OIM preču importu 2023. gada 4. ceturksnī, 2024. gada 1. un 2. ceturksnī.

- "Noteikšanas veids" jāizvēlas viena no divām iespējām:
  - Actual data (faktiskie dati) emisiju faktiskie dati, t. i., emisijas aprēķinātas saskaņā ar Īstenošanas regulas (ES) 2023/1773<sup>7</sup> 4. pantā noteikto;
  - Estimated values including default values made available and published by the Commission (aplēstās vērtības, tostarp Komisijas sniegtās un publicētās noklusējuma vērtības) – sistēma automātiski parādīs/atspoguļos ziņojumu ar katrai precei noteikto noklusējuma vērtību, kas jāievada datu elementā "Īpatnējās (tiešās) iegultās emisijas".
- "Piemērojamās ziņošanas metodikas veids" jāizvēlas viena no iespējām:
  - Commission rules (Komisijas noteikumi) ja emisiju aprēķinā tika izmantota Īstenošanas regulas (ES) 2023/1773 4. panta 1. punktā un III pielikumā noteiktā metodika;
  - Default values made available and published by the Commission (Komisijas sniegtās un publicētās noklusējuma vērtības) – ja tika izmantotas Eiropas Komisijas piedāvātās noklusējuma vērtības;
  - Other Methods (citas metodes) ja tika izmantota cita aprēķina metode vai Īstenošanas regulas (ES) 2023/1773 4. panta 2. punktā noteiktā metodika. Ja tika izvēlētā šī iespēja, obligāti jāaizpilda datu elements "Piemērojamā ziņojumu sniegšanas metodoloģija", norādot izmantoto aprēķina metodi.
- "Īpatnējās (tiešās) iegultās emisijas" norāda aprēķināto vai Eiropas Komisijas noklusējuma vērtību (automātisks sistēmas aprēķins informatīvajā logā).
- "Mērvienības veids" tonnas.

| 45000                                                                                                    |              |                                                                                          |                                  |                                             |                     |  |
|----------------------------------------------------------------------------------------------------|--------------|------------------------------------------------------------------------------------------|----------------------------------|---------------------------------------------|---------------------|--|
| 15000                                                                                                    |              | Kg                                                                                       | ~                                | _                                           |                     |  |
| Tiešās iegultās emisijas                                                                                     |              |                                                                                          |                                  | Ĥ                                           |                     |  |
| i If you intend to report a default val                                                                      | lue made ava | ilable and published by the Comr                                                         | mission, the default valu        | e corresponding to this CN code is 2.36 t C | CO2/unit of product |  |
|                                                                                                    |              |                                                                                          | _                                |                                             |                     |  |
| Noteikšanas veids = 🕚                                                                                        |              | Piemērojamās ziņošanas metodikas                                                         | s veids 🕕 *                      | Piemērojamā ziņojumu sniegšanas metodolo    | oģija 🕕             |  |
| Noteikšanas veids • *<br>Estimated values including default values                                           | s ma 🗸       | Piemērojamās ziņošanas metodikas<br>Default values made available                        | s veids 🌒 *<br>e and published 🗸 | Piemērojamā ziņojumu sniegšanas metodolo    | oģija 🕕             |  |
| Noteikšanas veids <b>0</b> *<br>Estimated values including default values                                    | sma v        | Piemērojamās ziņošanas metodikas                                                         | s veids 🌒 *<br>e and published 🗸 | Piemērojamā ziņojumu sniegšanas metodolo    | oģija               |  |
| Noteikšanas veids <b>0</b> *<br>Estimated values including default values                                    | sma ∨        | Piemērojamās ziņošanas metodikas<br>Default values made available                        | e and published v                | Piemērojamā ziņojumu sniegšanas metodolo    | oģija 🕚             |  |
| Noteikšanas veids • *<br>Estimated values including default values<br>Ipatnējās (tiešās) ieguitās emisijas * | s ma v       | Piemērojamās ziņošanas metodikas<br>Default values made available<br>Mērvienības veids * | e and published v                | Piemērojamā ziņojumu sniegšanas metodolo    | oģija 🕚             |  |

<sup>&</sup>lt;sup>7</sup> Komisijas 2023. gada 17. augusta Īstenošanas regula (ES) 2023/1773, ar ko nosaka noteikumus par to, kā piemērot Eiropas Parlamenta un Padomes Regulu (ES) 2023/956 saistībā ar ziņošanas pienākumiem attiecībā uz oglekļa ievedkorekcijas mehānismu pārejas laikā.

#### "Netiešās iegultās emisijas"

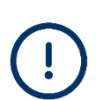

Noklusējuma vērtības (*Default values*) pieejamas tikai OIM ziņojumu sniegšanai par OIM preču importu 2023. gada 4. ceturksnī, 2024. gada 1. un 2. ceturksnī.

- "Noteikšanas veids" jāizvēlas viena no divām iespējām:
  - Actual data (faktiskie dati) emisiju faktiskie dati, t. i., emisijas aprēķinātas saskaņā ar Īstenošanas regulas (ES) 2023/1773 4. pantā noteikto;
  - Estimated values including default values made available and published by the Commission (aplēstās vērtības, tostarp Komisijas sniegtās un publicētās noklusējuma vērtības) – automātisks sistēmas aprēķins informatīvajā logā ar katrai precei noteikto noklusējuma vērtību, kas jāievada datu elementā "Īpatnējās (netiešās) iegultās emisijas".

| eldult value fildue av | allable and published by the Comm | ission, the default value                                                                                                    | e corresponding to this CN code is 8.14 t CO2/unit | it of produc                                                                                                    | t                                                                                                    |                                                                                                    |
|------------------------|-----------------------------------|----------------------------------------------------------------------------------------------------|----------------------------------------------------|----------------------------------------------------------------------------------------------------|----------------------------------------------------------------------------------------------------|----------------------------------------------------------------------------------------------------|
|                        | Emisijas faktora avots *          |                                                                                                    | Elektroenerģijas avots *                           |                                                                                                    | Cita avota norāde                                                                                                    |                                                                                                    |
| ult values ma 🗸        |                                   | ~                                                                                                    | Received from the grid                             | ~                                                                                                    |                                                                                                    |                                                                                                    |
|                        | Emisijas faktors                  |                                                                                                    | Īpatnējās (netiešās) iegultās emisijas *           |                                                                                                    | Mērvienības veids *                                                                                                    |                                                                                                    |
| MWh/vienība            |                                   | t CO2/MWh                                                                                                    | to                                                 | 02/unit                                                                                                    | Tonnes                                                                                                    |                                                                                                    |
|                        |                                   |                                                                                                    | U U                                                |                                                                                                    |                                                                                                    |                                                                                                    |
|                        | lekārtas tiešās emisijas          |                                                                                                    | lekārtas netiešās emisijas                         |                                                                                                    | Emisiju mērvienības veids *                                                                                                    |                                                                                                    |
|                        | ilt values ma v<br>MWh/vienība    | Emisijas faktora avots * Emisijas faktora avots * Emisijas faktors • Emisijas faktors • E | Emisijas faktora avots *                           | Emisijas faktora avots *     Elektroenerģijas avots *       It values ma v     Emisijas faktora ovots *       Emisijas faktora ovots *     Elektroenerģijas avots *       Emisijas faktora ovots *     It values ma v       Emisijas faktora ovots *     It values ma v       Emisijas faktora ovots *     It values ma v       Emisijas faktora ovots *     It values ma v       Emisijas faktora ovots *     It values ma v       It values ma v     It values ma v       Emisijas faktora ovots *     It values ma v       It values ma v     It values ma v       It values ma v | Emisijas faktora avots*     Elektroenerģijas avots*       Emisijas faktora avots*     Received from the grid       Emisijas faktors     *       Emisijas faktors     *       It values ma v     It co2/MWh | Emisijas faktora avots*     Elektroenerģijas avots*     Cita avota norāde       It values ma v     Emisijas faktora ovots*     Received from the grid       Emisijas faktors •     *     Īpatnējās (netiešās) ieguitās emisijas *     Mērvienības veids *       MWh/Wenība     t CO2/MWh     t CO2/MWh     t CO2/MWh |

• "Emisijas faktora avots" – datu elements ir aktīvs tikai tad, ja datu elementā "Noteikšanas veids" ir izvēlēts "Actual data". Tāpēc šeit ir divas izvēles:

- Other (cits) tiek izvēlēts, ja izmantoti citi avoti (šajā gadījumā datu elementā "Other source indication" jānorāda izmantotais avots);
- Commission based on IEA data (pamatojoties uz Komisijas sniegtajiem Starptautiskās enerģētikas aģentūras datiem).
- "Elektroenerģijas avots" jāizvēlas viena no iespējām:
  - Direct technical link to electricity generator (tieša tehniska saikne ar elektroenerģijas ražotāju);
  - Bilateral power purchase agreement (divpusējs enerģijas pirkuma līgums);
  - *Received from the grid (sanemts no tīkla).*
- "Īpatnējās (netiešās) iegultās emisijas" jānorāda aprēķinātā vai Eiropas Komisijas noklusējuma vērtība.
- "Mērvienības veids" tonnas.

OIM pārejas periodā kopumā ir iespējami četri varianti datu ievadei, ziņojot par netiešajām iegultajām emisijām.

**1. variants** – izmantot Eiropas Komisijas publicētās noklusējuma vērtības (pieejamas, sniedzot ziņojumu tikai par 2023. gada 4. ceturksni un 2024. gada 1. un 2. ceturksni):

 datu elementā "Noteikšanas veids" – izvēlēties "Estimated values including default values made available and published by the Commission" (aplēstās vērtības, tostarp Komisijas sniegtās un publicētās noklusējuma vērtības) un

#### OIM ziņojums

• datu elementā "Elektroenerģijas avots" – izvēlēties atbilstošu avotu.

Kad ir ievadīta minētā informācija, OIM sistēmā tiek attēlots informatīvais logs ar noklusējuma vērtību (izteikts t CO<sub>2</sub>/preces vienībā), kas jāievada datu elementā "Īpatnējās (netiešās) iegultās emisijas". OIM sistēma automātiski aprēķinās kopējās preču netiešās emisijas.

**2. variants** – izmantot izcelsmes valsts elektrotīkla vidējo emisijas faktoru (pamatojoties uz Komisijas sniegtajiem Starptautiskās enerģētikas aģentūras datiem):

- datu elementā "Noteikšanas veids" izvēlēties "Actual data" (faktiskie dati);
- datu elementā "Emisijas faktora avots" izvēlēties "Commission based on IEA data" (pamatojoties uz Komisijas sniegtajiem SEA datiem);
- datu elementā "Elektroenerģijas avots" izvēlēties "Received from the grid" (saņemts no tīkla);
- datu elementā "Patērētā elektroenerģija" norādīt patērētās elektroenerģijas daudzumu (izteikts MWh/preces vienībā).

Kad dati ievadīti, emisijas faktors (izteikts t CO<sub>2</sub>/MWh) tiek automātiski atspoguļots datu elementā "Emisijas faktors". Emisijas faktors automātiski tiek reizināts ar faktisko preces ražošanā patērētās elektroenerģijas daudzumu (MWh/ preces vienībā). Rezultātā tiek iegūta vērtība t CO<sub>2</sub>/preces vienībā, kas tiek automātiski reizināta ar preču daudzumu (tonnās), lai iegūtu kopējo netiešo emisiju daudzumu.

**3. variants** – izmantot jebkādu citu izcelsmes valsts elektrotīkla emisijas faktoru, pamatojoties uz publiski pieejamiem datiem:

- datu elementā "Noteikšanas veids" izvēlēties "Actual data" (faktiskie dati);
- datu elementā "Emisijas faktora avots" izvēlēties "Other" (cits);
- datu elementā "Elektroenerģijas avots" izvēlēties "Received from the grid" (saņemts no tīkla);
- datu elementā "Cita avota norāde" un datu elementā "Emisijas faktora vērtības avots" norādīt publiski pieejamo un uzticamo avotu, uz kuru atsaucas un kura dati tiek izmantoti (piemēram, paskaidrot, kur dati ir publiskoti, kā arī norādīt interneta resursu);
- datu elementā "Patērētā elektroenerģija" norādīt patērētās elektroenerģijas daudzumu (izteikts MWh/preces vienībā);
- datu elementā "Emisijas faktors" norādīt citu emisijas koeficientu (izteikts t CO<sub>2</sub>/MWh).

Kad dati ievadīti, emisijas faktors automātiski tiek reizināts ar faktisko preces ražošanā patērētās elektroenerģijas daudzumu (MWh/preces vienībā). Rezultātā tiek iegūta vērtība t CO<sub>2</sub>/preces vienībā, kas tiek automātiski reizināta ar preču daudzumu (tonnās), lai iegūtu kopējo netiešo emisiju daudzumu.

#### 4. variants – izmantot faktisko emisijas faktoru netiešajām emisijām:

- datu elementā "Noteikšanas veids" izvēlēties "Actual data" (faktiskie dati);
- datu elementā "Emisijas faktora avots" izvēlēties "Other" (cits);
- datu elementā "Elektroenerģijas avots" izvēlēties atbilstoši "Direct technical link to electricity generator" (tieša tehniska saikne ar elektroenerģijas ražotāju) vai "Bilateral power purchase agreement" (divpusējs enerģijas pirkuma līgums);
- datu elementā "Cita avota norāde" un datu elementā "Emisijas faktora vērtības avots" - skaidri norādīt un paskaidrot, kā ir izpildītas izvēlēto opciju prasības un kā ir aprēķināta emisijas faktora vērtība (apliecinošus dokumentus var augšupielādēt cilnē "Papildus");
- datu elementā "Patērētā elektroenerģija" norādīt patērētās elektroenerģijas daudzumu (izteikts MWh/preces vienībā);
- datu elementā "Emisijas faktors" norādīt faktisko emisijas koeficientu (izteikts t CO<sub>2</sub>/MWh).

## (!)

Lai izmantotu faktisko emisijas faktoru netiešajām emisijām, jāizpilda viens no diviem nosacījumiem – vai nu jābūt **tiešai tehniskai saiknei** starp iekārtu, kurā ražo preces, un saražoto elektroenerģiju; vai starp iekārtu (ražotāju) un elektroenerģijas ražotāju ir jābūt noslēgtam **elektroenerģijas pirkuma līgumam**.

Abos gadījumos elektroenerģija jāizmanto attiecīgo preču ražošanai. Ja ir izpildīts viens no minētajiem nosacījumiem un veiktas minētās darbības, emisijas faktors tiek automātiski reizināts ar faktisko preces ražošanā patērētās elektroenerģijas daudzumu (MWh/preces vienībā). Rezultātā tiek iegūta vērtība t CO<sub>2</sub>/preces vienībā, kas tiek automātiski reizināta ar preču daudzumu (tonnās), lai iegūtu kopējo netiešo emisiju daudzumu.

### OIM ziņojumi par OIM preču importu, kas jāiesniedz, sākot ar 2024. gada 3. ceturksni

#### "Tiešās iegultās emisijas"

| Tiešās iegultās emisijas               |                                                            |
|----------------------------------------|------------------------------------------------------------|
| Noteikšanas veids 🕕 *                  | Piemērojamās ziņošanas metodikas 👔 🔹 Papildu informācija 🚺 |
| ~                                      | Veids (2333)                                               |
| Īpatnējās (tiešās) iegultās emisijas * | Mērvienības veids                                          |
| t CO2/vienībā                          | Tonnes ~                                                   |

- "Noteikšanas veids" jāizvēlas viena no divām iespējām:
  - Actual data (faktiskie dati) emisiju faktiskie dati, t. i., emisijas aprēķinātas saskaņā ar Īstenošanas regulas (ES) 2023/1773 4. pantā noteikto;
  - Actual data not available (faktiskie dati nav pieejami) nav pieejami faktiskie emisiju dati.
- "Piemērojamās ziņošanas metodikas veids" jāizvēlas viena no iespējām:
  - Commission rules (Komisijas noteikumi) ja emisiju aprēķinā tika izmantota Īstenošanas regulas (ES) 2023/1773 4. panta 1. punktā un III pielikumā noteiktā metodika;
  - Other Methods (citas metodes) ja tika izmantota cita aprēķina metode vai Īstenošanas regulas (ES) 2023/1773 4. panta 2. punktā noteiktā metodika. Ja tika izvēlētā šī iespēja, obligāti jāaizpilda datu elements "Papildu informācija", norādot izmantoto aprēķina metodi.
- "Īpatnējās (tiešās) iegultās emisijas" norāda faktisko aprēķināto tiešo iegulto emisiju vērtību.
   Ja datu elementā tika izvēlēta iespēja "Actual data not available" (faktiskie dati

Ja datu elementa tika izveleta iespēja "Actual data not available" (faktiskie dati nav pieejami) – datu elements "Īpatnējās (tiešās) iegultās emisijas" kļūst neaktīvs.

• "Mērvienības veids" - tonnas.

#### "Netiešās iegultās emisijas"

| Netiešās iegultās emisijas<br>Noteikšanas veids * | Emisijas faktora avots * |           | Elektroenerģijas avots *               |            | Cita avota norāde   | 4000 |
|---------------------------------------------------|--------------------------|-----------|----------------------------------------|------------|---------------------|------|
| ~                                                 |                          | ~         |                                        | ~          |                     |      |
| Patērētā elektroenerģija *                        | Emisijas faktors *       |           | Īpatnējās (netiešās) iegultās emisijas |            | Mērvienības veids * |      |
| MWh/vienība                                       |                          | t CO2/MWh |                                        | t CO2/unit | Tonnes              | ~    |
| Emisijas faktora vērtības avots                   |                          |           |                                        |            |                     |      |

"Noteikšanas veids" – jāizvēlas viena no divām iespējām:

- Actual data (faktiskie dati) emisiju faktiskie dati, t. i., emisijas aprēķinātas saskaņā ar Īstenošanas regulas (ES) 2023/1773 4. pantā noteikto;
- Actual data not available (faktiskie dati nav pieejami) nav pieejami emisiju faktiskie dati.

• "Emisijas faktora avots" – datu elements ir aktīvs tikai tad, ja datu elementā "Noteikšanas veids" ir izvēlēts "Actual data" (faktiskie dati). Tāpēc šeit ir divas izvēles:

- Other (cits) tiek izvēlēts, ja izmantoti citi avoti (šajā gadījumā datu elementā "Other source indication" jānorāda izmantotais avots);
- Commission based on IEA data (pamatojoties uz Komisijas sniegtajiem Starptautiskās enerģētikas aģentūras datiem).
- "Elektroenerģijas avots" jāizvēlas viena no iespējām:
  - Direct technical link to electricity generator (tieša tehniska saikne ar elektroenerģijas ražotāju);
  - Bilateral power purchase agreement (divpusējs enerģijas pirkuma līgums);
  - *Received from the grid (sanemts no tīkla).*
- "Īpatnējās (netiešās) iegultās emisijas" norāda faktisko aprēķināto tiešo iegulto emisiju vērtību.

Ja datu elementā tika izvēlēta iespēja "*Actual data not available"* (*faktiskie dati nav pieejami*) – datu elements "Īpatnējās (netiešās) iegultās emisijas" kļūst neaktīvs.

• "Mērvienības veids" - tonnas.

OIM pārejas periodā kopumā ir iespējami četri varianti datu ievadei, ziņojot par netiešajām iegultajām emisijām, tomēr, sākot ar 2024. gada 3. ceturksni, ir iespējams izmantot tikai 2., 3. un 4. variantu.

1. variants – Eiropas Komisijas publicētās noklusējuma vērtības pieejamas tikai par 2023. gada 4. ceturksni un 2024. gada 1. un 2. ceturksni.

**2. variants** – izmantot izcelsmes valsts elektrotīkla vidējo emisijas faktoru (pamatojoties uz Komisijas sniegtajiem Starptautiskās enerģētikas aģentūras datiem):

- datu elementā "Noteikšanas veids" izvēlēties "Actual data" (faktiskie dati);
- datu elementā "Emisijas faktora avots" izvēlēties "Commission based on IEA data" (pamatojoties uz Komisijas sniegtajiem SEA datiem);
- datu elementā "Elektroenerģijas avots" izvēlēties "Received from the grid" (saņemts no tīkla);
- datu elementā "Patērētā elektroenerģija" norādīt patērētās elektroenerģijas daudzumu (izteikts MWh/preces vienībā).

Kad dati ievadīti, emisijas faktors (izteikts t CO<sub>2</sub>/MWh) tiek automātiski atspoguļots datu elementā "Emisijas faktors". Emisijas faktors automātiski tiek reizināts ar faktisko preces ražošanā patērētās elektroenerģijas daudzumu (MWh/ preces vienībā). Rezultātā tiek iegūta vērtība t CO<sub>2</sub>/preces vienībā, kas tiek automātiski reizināta ar preču daudzumu (tonnās), lai iegūtu kopējo netiešo emisiju daudzumu.

**3. variants** – izmantot jebkādu citu izcelsmes valsts elektrotīkla emisijas faktoru, pamatojoties uz publiski pieejamiem datiem:

- datu elementā "Noteikšanas veids" izvēlēties "Actual data" (faktiskie dati);
- datu elementā "Emisijas faktora avots" izvēlēties "Other" (cits);
- datu elementā "Elektroenerģijas avots" izvēlēties "Received from the grid" (saņemts no tīkla);
- datu elementā "Cita avota norāde" un datu elementā "Emisijas faktora vērtības avots" norādīt publiski pieejamo un uzticamo avotu, uz kuru atsaucas un kura dati tiek izmantoti (piemēram, paskaidrot, kur dati ir publiskoti, kā arī norādīt interneta resursu);

- datu elementā "Patērētā elektroenerģija" norādīt patērētās elektroenerģijas daudzumu (izteikts MWh/preces vienībā);
- datu elementā "Emisijas faktors" norādīt citu emisijas koeficientu (izteikts t CO<sub>2</sub>/MWh).

Kad dati ievadīti, emisijas faktors automātiski tiek reizināts ar faktisko preces ražošanā patērētās elektroenerģijas daudzumu (MWh/preces vienībā). Rezultātā tiek iegūta vērtība t CO<sub>2</sub>/preces vienībā, kas tiek automātiski reizināta ar preču daudzumu (tonnās), lai iegūtu kopējo netiešo emisiju daudzumu.

4. variants – izmantot faktisko emisijas faktoru netiešajām emisijām:

- datu elementā "Noteikšanas veids" izvēlēties "Actual data" (faktiskie dati);
- datu elementā "Emisijas faktora avots" izvēlēties "Other" (cits);
- datu elementā "Elektroenerģijas avots" izvēlēties atbilstoši "Direct technical link to electricity generator" (tieša tehniska saikne ar elektroenerģijas ražotāju) vai "Bilateral power purchase agreement" (divpusējs enerģijas pirkuma līgums);
- datu elementā "Cita avota norāde" un datu elementā "Emisijas faktora vērtības avots" - skaidri norādīt un paskaidrot, kā ir izpildītas izvēlēto opciju prasības un kā ir aprēķināta emisijas faktora vērtība (apliecinošus dokumentus var augšupielādēt cilnē "Papildus");
- datu elementā "Patērētā elektroenerģija" norādīt patērētās elektroenerģijas daudzumu (izteikts MWh/preces vienībā);
- datu elementā "Emisijas faktors" norādīt faktisko emisijas koeficientu (izteikts t CO<sub>2</sub>/MWh).

Lai izmantotu faktisko emisijas faktoru netiešajām emisijām, jāizpilda viens no diviem nosacījumiem – vai nu jābūt **tiešai tehniskai saiknei** starp iekārtu, kurā ražo preces, un saražoto elektroenerģiju; vai starp iekārtu (ražotāju) un elektroenerģijas ražotāju ir jābūt noslēgtam **elektroenerģijas pirkuma līgumam**.

Abos gadījumos elektroenerģija jāizmanto attiecīgo preču ražošanai. Ja ir izpildīts viens no minētajiem nosacījumiem un veiktas minētās darbības, emisijas faktors tiek automātiski reizināts ar faktisko preces ražošanā patērētās elektroenerģijas daudzumu (MWh/preces vienībā). Rezultātā tiek iegūta vērtība t CO<sub>2</sub>/preces vienībā, kas tiek automātiski reizināta ar preču daudzumu (tonnās), lai iegūtu kopējo netiešo emisiju daudzumu.

### Datu ievade, ja informācija par faktiskajām emisijām nav pieejama

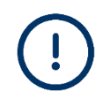

Ziņojošajiem deklarētājiem ir jādara viss iespējamais, lai no OIM preču piegādātājiem vai ražotājiem iegūtu informāciju par faktiskajām emisijām.

Ja tomēr neizdodas iegūt datus par faktiskajām emisijām, ir jāpierāda, ka ir ieguldītas visas saprātīgās pūles, un cilnē "Emisijas" jānorāda šāda informācija:

#### • Tiešās iegultās emisijas:

- datu elementā "Noteikšanas veids" "Actual data not available" (faktiskie dati nav pieejami);
- o datu elements "Piemērojamās ziņošanas metodikas veids" kļūst neaktīvs;
- o datu elementā "Papildu informācija" jāieraksta pamatojums, kāpēc faktiskie dati nav pieejami;
- o datu elements "Īpatnējās (tiešās) iegultās emisijas" tiek aizpildīts automātiski un norādīta vērtība "0";

#### • Netiešās iegultās emisijas:

- datu elementā "Noteikšanas veids" "Actual data not available" (faktiskie dati nav pieejami);
- pārējie datu elementi kļūst neaktīvi vai attiecīgi tiek aizpildīti automātiski un norādīta vērtība "0".

Cilnē "Papildus" jāpievieno pierādījumi, kas apliecina neveiksmīgos centienus un veiktās darbības datu iegūšanai no piegādātājiem un/vai ražotājiem.

| a Papildus                                                                                                    |                                                                                                    |                                                                                                    |                                                                                                    |                                                                                                    |  |
|----------------------------------------------------------------------------------------------------|----------------------------------------------------------------------------------------------------|----------------------------------------------------------------------------------------------------|----------------------------------------------------------------------------------------------------|----------------------------------------------------------------------------------------------------|--|
| Importam no 2024. gada 1. julija: zincjojais dektarētājo zino par katras importētās OIM precess faktiskajām emisijām.<br>da ir brētēta iespēja "Faktiskie dalī har pieejam", OIM zinojams tiks uzskalīta par repercizu neplolīguu<br>Zinojošie dektarētājam ir jakar visus sepējams is laiegutin tatīskos emisiju datus o OIM preću pegadātāja-jiem vai ražotāja-jiem.<br>Ja ziņojošie deklarētāji nevar iegūt faktiskos emisiju datus, jākzmanto šī iespēja. Papidus, lūdzu veicei tālāk norādītās darbības:<br>1. cilnē "Papildus" pievienojet pamatojumus, kāpēs brūkst faktisko emisiju datu.<br>2. Cilnē "Papildus" augšupielādējiet dokumentus, kas apliecina neveiksmīgos centienus datu iegūšanā no piegādātājiem un/vai ražotājiem. |                                                                                                    |                                                                                                    |                                                                                                    |                                                                                                    |  |
|                                                                                                    |                                                                                                    |                                                                                                    |                                                                                                    |                                                                                                    |  |
| iītie daudzumi ir pareizi pārveidoti tonnās.                                                                                                    |                                                                                                    |                                                                                                    |                                                                                                    |                                                                                                    |  |
|                                                                                                    |                                                                                                    |                                                                                                    |                                                                                                    |                                                                                                    |  |
| Mērvienības veids *                                                                                                    |                                                                                                    |                                                                                                    |                                                                                                    |                                                                                                    |  |
| Tonnes                                                                                                    | ~                                                                                                    |                                                                                                    |                                                                                                    |                                                                                                    |  |
| Piemērojamās ziņošanas metodikas veids 🏾 🌒                                                                                                    | 1                                                                                                    | Papildu informācija 🌘 *                                                                                                    |                                                                                                    | 7                                                                                                    |  |
| Šeit norādāms pamatojums, kāpēc faktiskie dati nav pieeja                                                                                                    |                                                                                                    |                                                                                                    | kāpēc faktiskie dati nav pieejami                                                                                                    |                                                                                                    |  |
|                                                                                                    |                                                                                                    |                                                                                                    |                                                                                                    |                                                                                                    |  |
| Mērvienības veids                                                                                                    |                                                                                                    |                                                                                                    |                                                                                                    |                                                                                                    |  |
| Tonnes                                                                                                    | ~                                                                                                    |                                                                                                    |                                                                                                    |                                                                                                    |  |
| Emisijas faktora avots                                                                                                    |                                                                                                    | Elektroenerģijas avots                                                                                                    |                                                                                                    | Cita avota norāde                                                                                                    |  |
| ~                                                                                                    |                                                                                                    | ~                                                                                                    |                                                                                                    | 4000                                                                                                    |  |
| Emisijas faktors *                                                                                                    |                                                                                                    | Īpatnējās (netiešās) iegultās emisijas                                                                                                    |                                                                                                    | Mērvienības veids *                                                                                                    |  |
| 0                                                                                                    | t CO2/MWh                                                                                                    | 0                                                                                                    | t CO2/unit                                                                                                    | Tonnes ~                                                                                                    |  |
| 12                                                                                                    |                                                                                                    |                                                                                                    |                                                                                                    |                                                                                                    |  |
|                                                                                                    | Mervienības veids         Mervienības veids         Mervienības veids <t< td=""><td>na Papildus par kalnas importēšās OM preces faktiskajām emisijām jums liku suskutīts par neprecīzu/ neglinīgu. li traktiskos emisiju datu. jaizmanto šī iespēja. Papildus, lūdzu veiciet lālāk norādītās darbības: kst faktisko emisiju datu. gliecina neveiksmigos centienus datu iegūšanā no piegādātājiem un/val raž difle daudzumi ir pareizi pārveidoli tonnās.  Mērvienības veids *  Tonnes   Mērvienības veids  Mērvienības veids</td><td>a       Papidus         papar katras importētās OM preces faktiskajām emisijām.<br/>ijums liks uzskafts par nepecitur nepilnīgu.<br/>likatsos emisiju datus no OM prece piegdādātajiem var ražotājar jiem.<br/>jācmanto šī iespēja. Papidus, lūdzu veiciet tālāk norādītās darbības:         kist faktisko emisiju datu.<br/>jainemanto šī iespēja. Papidus, lūdzu veiciet tālāk norādītās darbības:         kist faktisko emisiju datu.         gilne daudzumi ir pareizi pārveidoti tonās.         Mervienības veids •         Tonnes       •         Piemērojamās ziņolaras metodikas veids •         Mervienības veids       •         Tonnes       •         Emisijas faktora avots       Ekktreenerģijas avots         Emisijas faktora avots       •         Emisijas faktora avots       •         0       t COZMMh         0       t COZMMh</td><td>a       Papidus         paper katras importétás OM preces faktiskajám emisijám.<br/>jums liku zuskafis par nepecitúr neplingu.<br/>likatnanto ši iespéja. Papidus, lúdzu veloiet tálák norádítás darbibas:         kist faktisko emisju datu.<br/>jaizmanto ši iespéja. Papidus, lúdzu veloiet tálák norádítás darbibas:         kist faktisko emisju datu.         gilcená nevelismigos contienus datu legűšaná no piegádátájem un/vai ražotájem.         díte daudzumi ir pareizi párveldot tomás.         Mervieníbas velds •         Tonnes         Pieměrojamás zipolaras metodikas velds •         Mervieníbas velds         Tonnes         Emisjas faktora avots         Emisjas faktora avots         Emisjas faktora avots         Imisjas faktora avots         0       t COZMMh         0       t COZMMh</td></t<> | na Papildus par kalnas importēšās OM preces faktiskajām emisijām jums liku suskutīts par neprecīzu/ neglinīgu. li traktiskos emisiju datu. jaizmanto šī iespēja. Papildus, lūdzu veiciet lālāk norādītās darbības: kst faktisko emisiju datu. gliecina neveiksmigos centienus datu iegūšanā no piegādātājiem un/val raž difle daudzumi ir pareizi pārveidoli tonnās.  Mērvienības veids *  Tonnes   Mērvienības veids  Mērvienības veids | a       Papidus         papar katras importētās OM preces faktiskajām emisijām.<br>ijums liks uzskafts par nepecitur nepilnīgu.<br>likatsos emisiju datus no OM prece piegdādātajiem var ražotājar jiem.<br>jācmanto šī iespēja. Papidus, lūdzu veiciet tālāk norādītās darbības:         kist faktisko emisiju datu.<br>jainemanto šī iespēja. Papidus, lūdzu veiciet tālāk norādītās darbības:         kist faktisko emisiju datu.         gilne daudzumi ir pareizi pārveidoti tonās.         Mervienības veids •         Tonnes       •         Piemērojamās ziņolaras metodikas veids •         Mervienības veids       •         Tonnes       •         Emisijas faktora avots       Ekktreenerģijas avots         Emisijas faktora avots       •         Emisijas faktora avots       •         0       t COZMMh         0       t COZMMh | a       Papidus         paper katras importétás OM preces faktiskajám emisijám.<br>jums liku zuskafis par nepecitúr neplingu.<br>likatnanto ši iespéja. Papidus, lúdzu veloiet tálák norádítás darbibas:         kist faktisko emisju datu.<br>jaizmanto ši iespéja. Papidus, lúdzu veloiet tálák norádítás darbibas:         kist faktisko emisju datu.         gilcená nevelismigos contienus datu legűšaná no piegádátájem un/vai ražotájem.         díte daudzumi ir pareizi párveldot tomás.         Mervieníbas velds •         Tonnes         Pieměrojamás zipolaras metodikas velds •         Mervieníbas velds         Tonnes         Emisjas faktora avots         Emisjas faktora avots         Emisjas faktora avots         Imisjas faktora avots         0       t COZMMh         0       t COZMMh |  |

#### Cilne "Maksājamā oglekļa cena"

Cilnes aizpildīšana nav obligāta.

Ja CO<sub>2</sub> emisijas ir samaksātas citā valstī, šajā cilnē būtu jānorāda attiecīgā informācija, izvēloties "Pievienot jaunu" (obligāti aizpildāmie datu elementi atzīmēti ar \*).

#### OIM ziņojums

| lekā            | rtas Parametri Emisijas <mark>Maksājamā</mark> ļoglekļa cena Papildus                                                                                                    |  |  |  |  |  |  |
|-----------------|----------------------------------------------------------------------------------------------------|--|--|--|--|--|--|
|                 | Sniedziet papildu informāciju par instrumenta atsauces aprakstu                                                                                                    |  |  |  |  |  |  |
|                 | Lūdzu, norādiet oglekļa cenu noteikšanas sistēmas valsts juridisko pamatojumu, tostarp īstenošanas noteikumus un to attiecīgos avotus.<br>Lūdzu, pievienojiet šim ziņojumam vienu no norādītajiem: |  |  |  |  |  |  |
|                 | a. Tīmekļa vietnes adrese, kas nodrošina tiešu piekļuvi tam, un     b. juridiskā pamata galīgā(-o) teksta(-u) attiecīgo izvilkumu kopijas                                                          |  |  |  |  |  |  |
|                 | Lūdzu, norādiet iepriekš minēto informāciju sadaļas "Apliecinošie dokumenti" apakšsadaļā "Papildu dokumenti"                                                                                       |  |  |  |  |  |  |
| i               | i Lūdzu izmantojiet tikai punktu (.), lai atdalītu decimāldaļas                                                                                                    |  |  |  |  |  |  |
| i               | i Daudzums jānorāda tonnās. Lūdzu pārliecinieties, vai norādītie daudzumi ir pareizi pārveidoti tonnās.                                                                                            |  |  |  |  |  |  |
| i               | Lūdzu izmantojiet tikai punktu (.), lai atdalītu decimāldaļas                                                                                                    |  |  |  |  |  |  |
| Maksā<br>Pievie | Maksājamā oglekļa cena<br>Pievienot jaunu                                                                                                    |  |  |  |  |  |  |

#### Cilne "Papildus"

Šajā cilnē var pievienot papildu informāciju par emisiju aprēķiniem un visus apliecinošos dokumentus.

Ja ziņojošā deklarētāja rīcībā nav emisiju faktisko datu, šajā cilnē pievieno pierādījumus, kas apliecina neveiksmīgos centienus un veiktās darbības datu iegūšanai no piegādātājiem un/vai ražotājiem.

| lekārtas                      | Parametri            | Emisijas | Maksājamā oglekļa cena | Papildus |     |
|-------------------------------|----------------------|----------|------------------------|----------|-----|
| Papildu info<br>Pievienot jau | rmācija par en<br>nu | nisiju   |                        |          |     |
| 1.                            |                      |          |                        |          |     |
| Papildu infor                 | mācija               |          |                        |          | 512 |
| Apliecinošie<br>Pievienot jau | e dokumenti<br>nu    |          |                        |          |     |

### OIM ziņojuma datu pārbaude

Katrā OIM ziņojuma sadaļā var pārbaudīt ievadīto informāciju ar izvēlnes pogu "Pārbaudīt".

#### Sadaļa "Virsraksta informācija" ĥ ekta ID ion due date Saglabāt kā pro Pārbaudī Atcelt Priekšskatījums Draft-2024-Q4 31/01/2025 ත šais deklarētājs VKI Pārskata periods Ziņojuma ID Iesniegšanas datums Valsts Importētās preces

#### Sadaļa "Importētās preces"

| Importélás preces                                                                              | Apakaj Pärbaudīt Saglabāt |
|------------------------------------------------------------------------------------------------|---------------------------|
| INI kods izcelsmes valsts Daudzums importitio preču kopějils emi<br>76011010 JP 15 157.5000000 | 8                         |

Ja pēc datu pārbaudes (izvēlnes poga "Pārbaudīt") vai projekta saglabāšanas (izvēlnes poga "Saglabāt kā projektu") parādās paziņojums uz zaļa fona "Saglabāšana veiksmīga" / "Ziņojums veiksmīgi pārbaudīts", tas nozīmē, ka dati ievadīti korekti un ziņojums ir gatavs iesniegšanai (izvēlnes poga "Iesniegt").

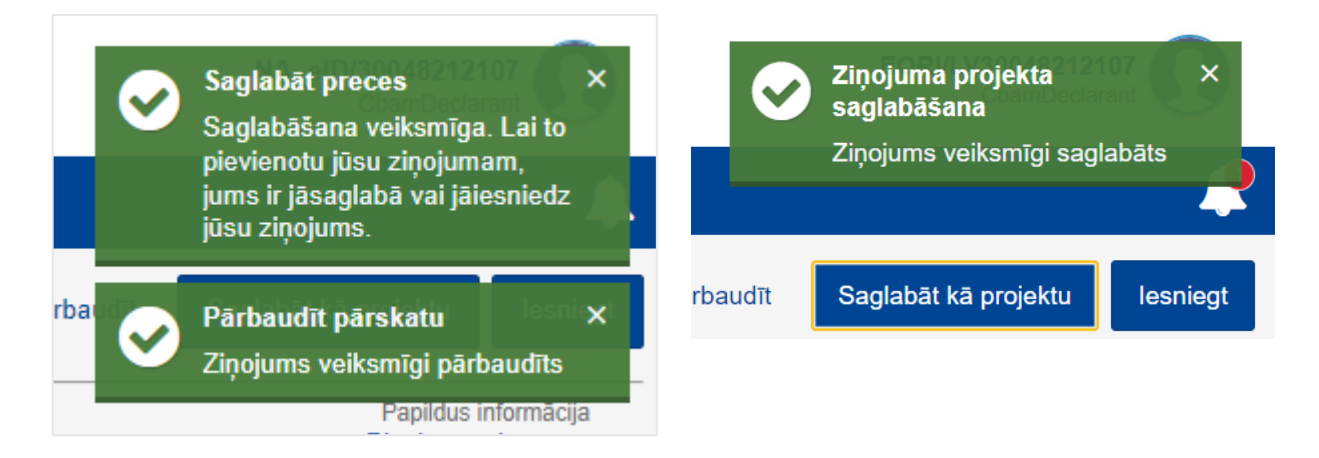

Ja parādās paziņojums uz sarkana fona ar tekstu "error" un sīkāku aprakstu, ir jāveic atbilstošie labojumi, kā norādīts paziņojumā.

| European<br>Commission<br>Oglekļa ievedkorekcijas mehānism                                 | S                                                                                                    | X Issailegt zöpojumu X Zingiuma nav instelegite, Kistov,<br>Izabajolet addecages neglistikas<br>um mitgihat videka? |
|--------------------------------------------------------------------------------------------|----------------------------------------------------------------------------------------------------|----------------------------------------------------------------------------------------------------|
| Zinojuma projekta ID Submission due date:<br>Draft-2024-Q1 30/04/2024                      | Atce                                                                                                    | t Priekšskatījums Pārbaudīt Saglabāt kā projektu kesniegt                                                           |
| Deklarétájs, kas lesniedz ziņojumu VKI Pārskata periods Ziņojuma I<br>LV000054 2024 - Q1 - | D lesniegžanas datums Valists Importētās preces Koolijās emisijas<br>- Draitt 1 157.5000000 t CO2                                                                                                    | Papildus informācija<br>Pievienot piezīmes                                                                          |
| Virsraksta informācija 🚯                                                                   | Virsraksta informācija                                                                                                    |                                                                                                    |
| Importităs preces                                                                          | Datastatijs, kas iseniedz zijopiano 🕐 Importetijs Parstvin Kompetenti iestāde Parabsti 🗨 Parabsti 🗭 Parabsti 🗭 Parabsti 💽 Parabsti 💽 Parabsti 💽 Parabsti 💽 Parabsti 💽 Parabsti 💽 Parabsti 💽 Parabsti 💽 Parabsti 💽 Parabsti 💽 Parabsti 💽 Parabsti 💽 Parabsti 💽 Parabsti Parabsti Pa | <b>دست</b><br>                                                                                                    |

Paziņojumi uz oranža fona ar tekstu un aprakstu ir tikai informatīvi, un tie neliedz iesniegt ziņojumu.

Ja oranžais brīdinājuma paziņojums vērš uzmanību, ka OIM ziņojumā nav iekļauta informācija par faktiskajām Eiropas Savienībā importētajās OIM precēs iegultajām emisijām, jāpārliecinās, ka OIM ziņojumam ir pievienoti pierādījumi, kas apliecina neveiksmīgos centienus un veiktās darbības datu iegūšanai no piegādātājiem un/vai ražotājiem.

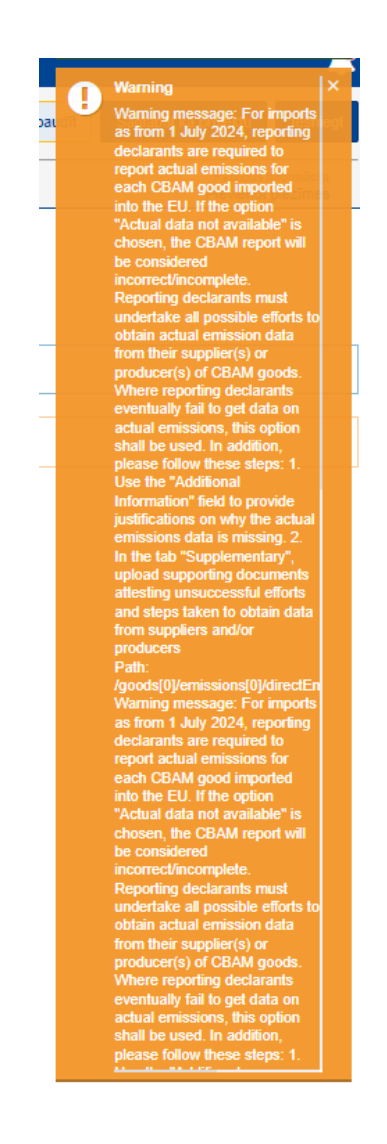

### OIM ziņojuma iesniegšana

Pēc veiksmīgas datu pārbaudes un/vai saglabāšanas var iesniegt ziņojumu - izvēlnes poga "Iesniegt".

Pirms iesniegšanas pabeigšanas sistēmā parādīsies paziņojums "Iesniegt ziņojumu" ar jautājumu, vai paturat tiesības veikt izmaiņas ziņojumā (jāizvēlas "*Yes*" vai "*No*").

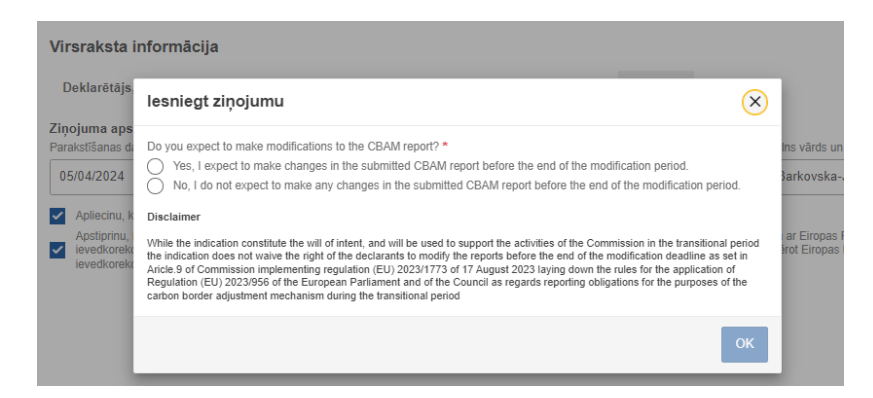

Pēc ziņojuma iesniegšanas jāpārliecinās par tā statusu. Ziņojums ir iesniegts, ja sadaļā "Mani ceturkšņa ziņojumi" ziņojumu sarakstā tā statuss ir **"Submitted"** (iesniegts).

### OIM ziņojuma novēlotā iesniegšana

Ja ir nokavēts OIM ziņojuma iesniegšanas termiņš, ziņojošajam deklarētājam ir tiesības noteiktajā laikā iesniegt pieprasījumu par novēlotu OIM ziņojuma iesniegšanu, izvēloties pogu "Pieprasīt novēloto iesniegšanu".

OIM ziņojuma iesniegšana novēloti iespējama <u>tikai ar kompetentās iestādes</u> **piešķirto atsauces numuru**. Importētājs vai netiešais muitas pārstāvis vai nu saņem no kompetentās iestādes aicinājumu iesniegt OIM ziņojumu novēloti un atsauces numuru, vai arī pats vēršas kompetentajā iestādē ar lūgumu piešķirt atsauces numuru.

Informācija par atsauces numura saņemšanu pieejama VID tīmekļvietnes <u>https://www.vid.gov.lv/lv/parejas-periods-01102023-31122025</u> izvēlnē "Ziņojuma iesniegšanas termiņš".

Sadaļā "Mani ceturkšņa ziņojumi" attiecīgajā ceturksnī izvēlas pogu "Pieprasīt novēloto iesniegšanu.

| Mani ceturkšņa ziņojumi |        |                         |          |                    |                   |                                |  |
|-------------------------|--------|-------------------------|----------|--------------------|-------------------|--------------------------------|--|
| Ceturksnis ¢            | Gads 🗸 | Pēdējo reizi rediģēts 💠 | Valsts 🗢 | Ziņojums           | Nederīgi ziņojumi | Darbības                       |  |
|                         |        |                         |          |                    |                   |                                |  |
| Q1                      | 2025   | 12/02/2025              | Draft    | Draft-2025-Q1      |                   |                                |  |
| Q4                      | 2024   |                         |          | Vēl nav pievienots |                   | Pieprasīt novēloto iesniegšanu |  |
| Q3                      | 2024   |                         |          | Vēl nav pievienots |                   | Pieprasīt novēloto iesniegšanu |  |
| Q2                      | 2024   |                         |          | Vēl nav pievienots |                   | Pieprasīt novēloto iesniegšanu |  |
| Q1                      | 2024   |                         |          | Vēl nav pievienots |                   | Pieprasīt novēloto iesniegšanu |  |
| Q4                      | 2023   |                         |          | Vēl nav pievienots |                   | Pieprasīt novēloto iesniegšanu |  |

Nākamajā logā "Pieprasīt novēloto iesniegšanu", laukā "*Delayed Submission Reason"* (*iesniegšanas kavēšanās iemesls*) jāizvēlas "*Requested by NCA"* (*pēc kompetentās iestādes pieprasījuma*) un laukā "VKI piešķirtais atsauces numurs" jānorāda kompetentās iestādes piešķirtais numurs.

| Pieprasīt novēloto iesniegšanu    | ×         |
|-----------------------------------|-----------|
| Delayed Submission Reason *       |           |
| Requested by NCA                  | ~         |
| VKI piešķirtais atsauces numurs * |           |
|                                   |           |
|                                   |           |
|                                   | Atcelt OK |

Nākamajā solī ziņojošais deklarētājs apstiprina savu vēlmi pieprasīt novēloto iesniegšanu, sistēmas paziņojuma logā "Request delay" (*pieprasīt kavēšanos*) ar jautājumu "Are you sure you want to request delay?" (*Vai tiešām vēlaties pieprasīt kavēšanos*?) izvēloties pogu "Ok".

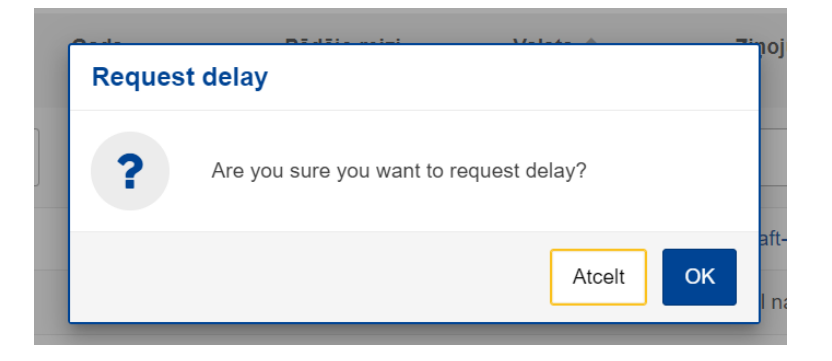

Pēc lēmuma apstiprināšanas sistēmā paradīsies informatīvs paziņojums par veiksmīgu darbību un kļūs aktīva iespēja izveidot vai augšupielādēt OIM ziņojumu.

Ziņojums jāsagatavo un jāiesniedz 30 dienu laikā no pieprasījuma apstiprināšanas brīža.

Valsts ieņēmumu dienests Materiāls sagatavots: 30.04.2024. Materiāls pēdējo reizi aktualizēts: 14.03.2025.